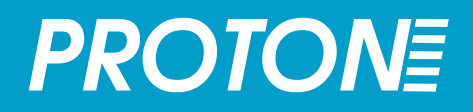

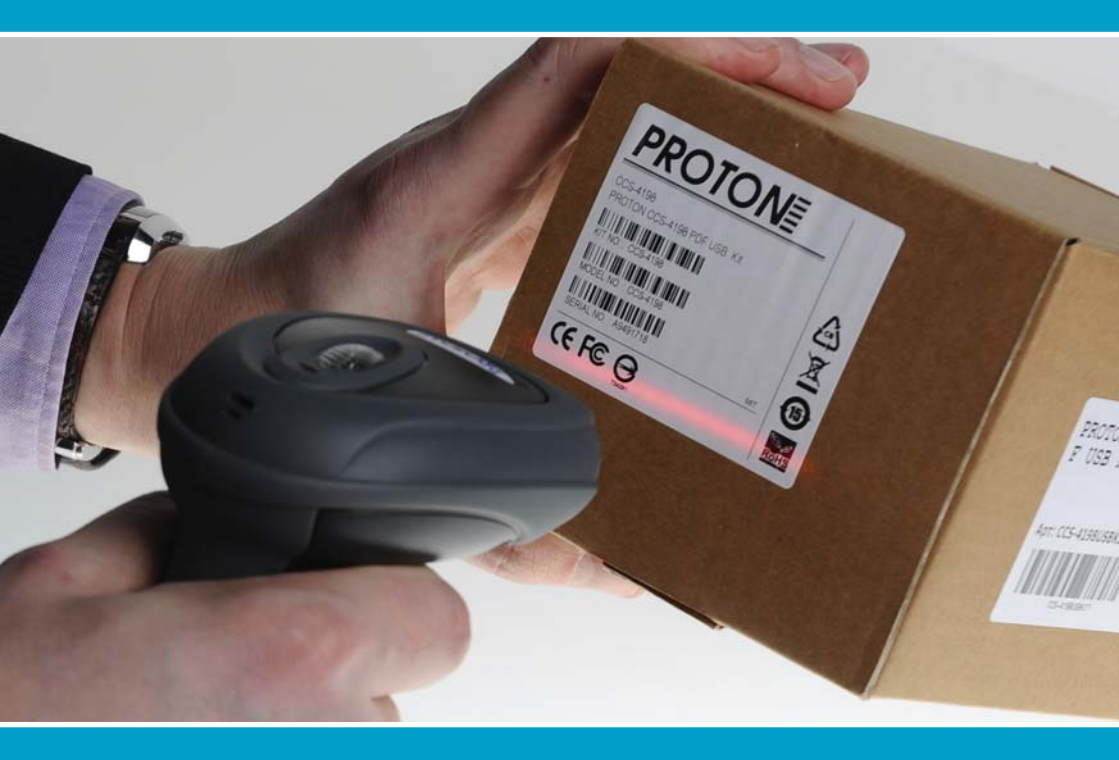

## Сканер штрих-кода Proton IMS-7100

исчерпывающее руководство

## Содержание

| Гарантия                                                                                                    | 4                                                                                                 |
|----------------------------------------------------------------------------------------------------|---------------------------------------------------------------------------------------------------|
| Общая информация                                                                                                    | 5                                                                                                 |
| Подготовка сканера к работе                                                                                                    |                                                                                                   |
| Подключение и отключение интерфейсного кабеля<br>Быстрая настройка на тип интерфейса<br>Выбор режима сканирования<br>1111Установка параметров сканирования отдельных типов штрих-кодов<br>Установка идентификатора типа штрих-кода<br>Передача идентификатора типа штрих-кода<br>Установка символики считываемого штрих-кода                                     | 6<br>6<br>7<br>8<br>9                                                                             |
| Установка параметров сканирования отдельных типов штрих-кодов.                                                                                                    |                                                                                                   |
| Установка идентификатора типа штрих-кода<br>Передача идентификатора типа штрих-кода<br>Установка символики считываемого штрих-кода<br>Code 39/Code 32<br>Codabar/NW-7<br>UPC-A и UPC-E<br>EAN<br>IATA и Interleaved 2 из 5<br>Code 25<br>Code 11 и Code 93<br>MSI/Plessey<br>Code 128 и UCC/EAN 128<br>UK/Plessey<br>Telepen<br>Linear-stacked и Korea Post Code | 8<br>9<br>110<br>11-12<br>13<br>14-15<br>16<br>17<br>18<br>19-20<br>21<br>22<br>23<br>24-25<br>26 |
| Работа с интерфейсом «разрыв клавиатуры» и последовательным<br>интерфейсом (RS232)                                                                                                    |                                                                                                   |
|                                                                                                    |                                                                                                   |

| Раскладка клавиатуры (Язык)                                    | 27    |
|----------------------------------------------------------------|-------|
| Действие после считывания кода, преамбула, суффикс и Caps Lock | 28-29 |
| Установка задержки                                             | 30    |
| Эмуляция и настройки верхнего/нижнего регистра                 | 31    |
| Действие после считывания кода, преамбула, суффикс             | 32    |
| Протокол управления потоком, скорость передачи данных,         |       |
| блок данных и время ожидания                                   | 33-34 |
|                                                                |       |

#### Настройка режимов работы сканера

Звуковой сигнал, индикатор состояния, вибрация, обратное считывание, денежное обозначение

35

| Цикличность светового сигнала, надежность декодирования, задержка<br>Время активности сканирующего модуля, Длительность звукового сигнала<br>Чувствительность сканирующего модуля, авто-переключение режимов | 36-37<br>38<br>39                      |
|----------------------------------------------------------------------------------------------------|----------------------------------------|
| DataWizard                                                                                                    |                                        |
| Преамбула, суффикс, длина данных, идентификатор типа штрих-кода<br>Форматирование информации<br>Нахождение необходимых данных<br>Контроль замены выбранных символов<br>Контроль вывода данных                | 40-41<br>42<br>43<br>44<br>45          |
| Пример применения обработки считанных данных                                                                                                    |                                        |
| Выбор типа штрих-кода<br>Выбор позиции<br>Обработка данных<br>Нахождение необходимых данных<br>Форматирование данных<br>Контроль замены выбранных символов<br>Контроль вывода данных                         | 46<br>47<br>48<br>48<br>49<br>49       |
| Приложение                                                                                                    |                                        |
| Таблица идентификаторов типа штрих-кодов<br>Таблица эмуляции функциональных клавиш<br>Таблица HEX/ASCII<br>Установки интерфейса подключения к головному устройству<br>Опциональные коды<br>Системные команды | 50-51<br>52-53<br>54<br>55<br>56<br>57 |

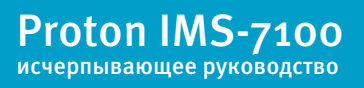

### Гарантия

- Выполнение гарантийных обязательств по проданному оборудованию Proton согласно законодательству РФ.
- Гарантийный период на сканеры марки Proton составляет 1 год.
- Гарантийный период на детали, подверженные износу, составляет 90 дней.
- Гарантия не распространяется на аксессуары и расходные материалы (АКБ, интерфейсные кабели, диски, этикетки).
- Срок гарантии исчисляется с момента покупки оборудования (даты отгрузки).
- Гарантийными считаются только те случаи, которые происходят по вине производителя.
- Оборудование принимается на гарантийный ремонт при наличии гарантийного талона.
- Срок ремонта оборудования по гарантийному случаю составляет максимум 20 дней.
- В случаях, когда срок гарантийного обслуживания превышает 7 дней, предоставляется аналогичное оборудование на подмену.
- Гарантийный срок продлевается на время нахождения оборудования в ремонте.
- Доставка неисправного оборудования осуществляется за счет Заказчика.

#### Гарантия прекращает действовать если:

- Отсутствует печать или штамп продавца на гарантийном талоне, сделаны исправления на гарантийном талоне, отсутствует гарантийный талон.
- Оборудование имеет механические повреждения вследствие транспортировки, хранения, нарушения правил эксплуатации или небрежного обращения.
- При несоблюдении указаний, приведенных в инструкции.
- При включении в сеть с несоответствующим напряжением.
- Имеются следы постороннего вмешательства или была попытка несанкционированного ремонта.
- Повреждены гарантийные пломбы производителя.
- Заводская маркировка и серийный номер повреждены, неразборчивы, имеют следы переклеивания или отсутствуют.

Компания не несет ответственности за какой-либо ущерб (включая все без исключения случаи потери прибылей, прерывания деловой активности, потери деловой информации, либо других денежных потерь), связанный с использованием или невозможностью использования купленного оборудования.

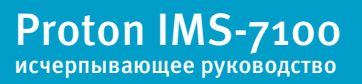

Благодарим вас за выбор беспроводного имидж-сканера штрих-кода марки Proton. Настоящий документ содержит краткий справочник по установке и эксплуатации. Полная документация доступна на сайте http://proton.ms

## Серия IMS-7100

#### Имидж-сканер штрих-кода

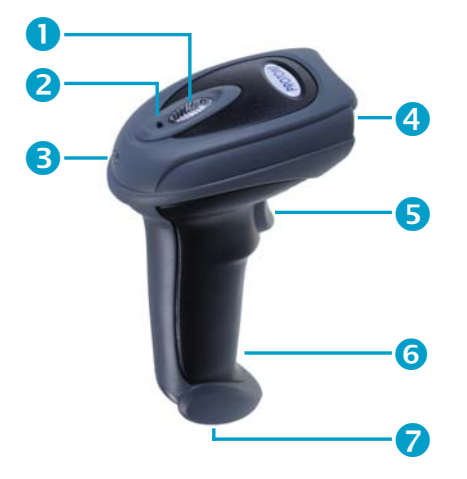

- Индикатор статуса
- Индикатор связи
- Осточник звука
- Окно сканера
- Б Курок/триггер
- 6 Кнопка сброса
- Разъем
  подключения
  интерфейсного
  кабеля

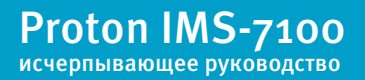

#### Подключение и отключение интерфейсного кабеля

В основании ручки сканера расположено отверстие, напоминающее телефонную розетку, для подключения интерфейсного кабеля. Вставьте в это отверстие вилку интерфейсного кабеля. Другой конец интерфейсного кабеля подключите к головному устройству.

Для отключения интерфейсного кабеля найдите небольшое круглое отверстие, расположенное на ручке сканера ближе к основанию сканера. Нажмите в это отверстие разогнутой канцелярской скрепкой среднего размера или другим тонким предметом. Извлеките интерфейсный кабель.

#### Быстрая настройка на тип интерфейса

Этот раздел содержит управляющие штриховые коды для моментальной настройки сканера на нужный тип интерфейса для связи с головным устройством (персональным компьютером, кассовым аппаратом, терминалом и прочим).

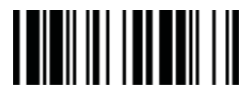

Разрыв клавиатуры

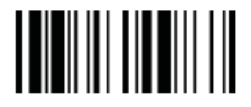

USB интерфейс (последовательный)

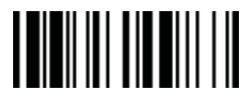

Последовательный RS232

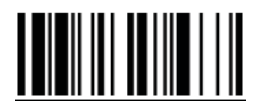

USB интерфейс («разрыв клавиатуры»)

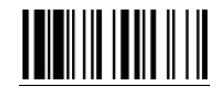

Заводские настройки

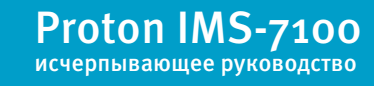

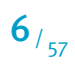

Сканеры Proton могут работать в различных режимах. Для того чтобы выбрать режим работы сканера, проделайте следующие операции:

 Введите сканер в режим программирования путем считывания управляющего штрих-кода "Программирование", приведенного в верхнем левом углу следующей страницы

• Считайте указанный ниже управляющий штрих-код

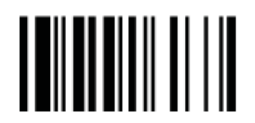

Выбор режима сканирования

 Считайте один штрих-код из Приложения к данному руководству, соответствующий коду выбранного параметра. Коды параметров указаны в приведенной ниже таблице

| Параметр                                                       | Код параметра |
|----------------------------------------------------------------|---------------|
| Режим энергосбережения                                         | 0             |
| Режим удержания кнопки                                         | 1             |
| Режим авто отключения (отключение также после<br>сканирования) | 2             |
| Режим авто отключения                                          | 3             |
| Импульсный режим                                               | 4             |
| Режим непрерывного сканирования                                | 5             |
| Режим ручного включения и отключения                           | 6             |
| Режим диагностирования                                         | 7             |

 Выйдите из режима программирования, для чего считайте управляющий код "Конец"

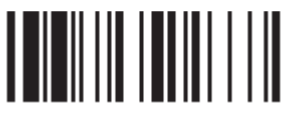

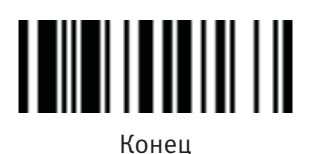

#### Установка идентификатора типа штрих-кода

| Выбор классификационного<br>кода | P.C. | Выбор параметра                              | Опциональный<br>код | 2-ой<br>опциональный<br>код |
|----------------------------------|------|----------------------------------------------|---------------------|-----------------------------|
|                                  | DS   | Code 128 (по умолчанию=В)                    | 00                  | (1 знак)                    |
|                                  |      | UCC/EAN-128 (по умолчанию =C)                | 01                  | (1 знак)                    |
|                                  |      | UPC-А (по умолчанию =А)                      | 02                  | (1 знак)                    |
|                                  |      | EAN-13 (по умолчанию =F)                     | 03                  | (1 знак)                    |
| Идентификатор штрих-кода,        |      | Codabar/NW-7 (по умолчанию =D)               | 04                  | (1 знак)                    |
| состоящий из 1 символа           |      | Code 39/Code 32 (по умолчанию =G)            | 05                  | (1 знак)                    |
|                                  |      | Code 93 (по умолчанию =H)                    | 06                  | (1 знак)                    |
|                                  |      | Standard/Industrial 2 of 5 (по умолчанию =I) | 07                  | (1 знак)                    |
|                                  |      | Interleaved 2 of 5 (по умолчанию =J)         | 08                  | (1 знак)                    |
|                                  |      | Matrix 2 of 5 (по умолчанию =K)              | 09                  | (1 знак)                    |
|                                  |      | China Postal Code (по умолчанию =L)          | 10                  | (1 знак)                    |
|                                  |      | German Postal Code (по умолчанию =M)         | 11                  | (1 знак)                    |
|                                  |      | IATA (по умолчанию =O)                       | 12                  | (1 знак)                    |
|                                  |      | Code 11 (по умолчанию =P)                    | 13                  | (1 знак)                    |
|                                  |      | MSI/Plessey (по умолчанию =R)                | 14                  | (1 знак)                    |
|                                  |      | UK/Plessey (по умолчанию =S)                 | 15                  | (1 знак)                    |
|                                  |      | Telepen (по умолчанию =T)                    | 16                  | (1 знак)                    |
|                                  |      | GS1 DataBar (по умолчанию =X)                | 17                  | (1 знак)                    |
|                                  |      | UPC-Е (по умолчанию =E)                      | 18                  | (1 знак)                    |
|                                  |      | EAN-8 (по умолчанию =N)                      | 19                  | (1 знак)                    |
|                                  |      | Trioptic Code 39 (по умолчанию =W)           | 20                  | (1 знак)                    |
|                                  |      | UCC Coupon Extended Code (по умолчанию =Z)   | 21                  | (1 знак)                    |
|                                  |      | PDF417/Micro PDF417 (по умолчанию =V)        | 22                  | (1 знак)                    |
|                                  |      | Codablock F (по умолчанию =Y)                | 23                  | (1 знак)                    |
|                                  |      | Korea Post Code (по умолчанию =a)            | 26                  | (1 знак)                    |

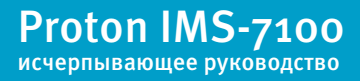

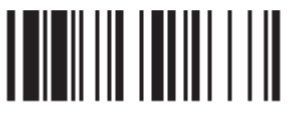

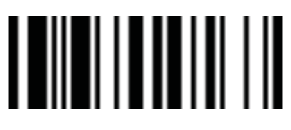

Конец

## Передача идентификатора типа штрих-кода

| Выбор классификационного<br>кода           | P.C. | Выбор параметра                                   | Опциональный<br>код |
|--------------------------------------------|------|---------------------------------------------------|---------------------|
| Передача идентификатора типа<br>штрих-кода | SS   | Запретить передачу идентификатора типа штрих-кода | 0                   |
|                                            | SS   | Разрешить префикс CINO                            | 1                   |
|                                            | SS   | Разрешить суффикс CINO                            | 2                   |
|                                            | SS   | Разрешить префикс и суффикс CINO                  | 3                   |
|                                            | SS   | Разрешить префикс AIM                             | 4                   |
|                                            | SS   | Разрешить суффикс AIM                             | 5                   |
|                                            | SS   | Разрешить префикс и суффикс AIM                   | 6                   |

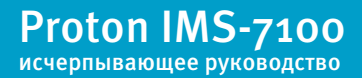

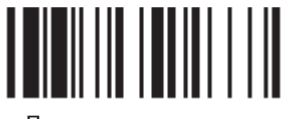

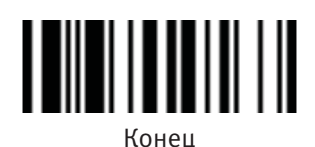

#### Установка символики считываемого штрих-кода

| Выбор классификационного<br>кода | P.C. | Выбор параметра            | Опциональный<br>код |
|----------------------------------|------|----------------------------|---------------------|
|                                  | SS   | Auto                       | 00                  |
| Установка символики              | CS   | Code 128 *                 | 01                  |
| считываемого штрих-кода          | CS   | UPC-A *                    | 02                  |
|                                  | CS   | UPC-E *                    | 03                  |
|                                  | CS   | EAN-13 *                   | 04                  |
|                                  | CS   | EAN-8 *                    | 05                  |
|                                  | CS   | Codabar/NW-7 *             | 06                  |
|                                  | CS   | Code 39 *                  | 07                  |
| Не забудьте, сканировать         | CS   | Trioptic Code 39           | 47                  |
| управляющий код «Финиш»,         | CS   | Standard/Industrial 2 of 5 | 08                  |
| для активации изменений. При     | CS   | Matrix 2 of 5              | 38                  |
| выборе параметра «Auto»,         | CS   | Interleaved 2 of 5 *       | 48                  |
| сканер активирует изменения      | CS   | China Postal Code          | 58                  |
| автоматически.                   | CS   | German Postal Code         | 68                  |
|                                  | CS   | Code 93 *                  | 09                  |
|                                  | CS   | Code 11                    | 10                  |
| Финиш                            | CS   | MSI/Plessey                | 11                  |
|                                  | CS   | UK/Plessey                 | 12                  |
|                                  | CS   | Telepen                    | 13                  |
|                                  | CS   | GS1 DataBar (RSS-14) *     | 14                  |
|                                  | CS   | IATA                       | 15                  |
|                                  | CS   | PDF417/Micro PDF417        | 17                  |
|                                  | CS   | Codablock F                | 18                  |
|                                  | CS   | Korea Post Code            | 21                  |

Если Вам известен тип считываемого штрих-кода, то при помощи выбора данных параметров, Вы можете увеличить скорость чтения и сократить возможность возникновения ошибки.

📕 🛛 Штрих-коды, отмеченные \*, являются стандартными. При выборе параметра «Auto», сканер будет читать только эти коды.

При установке максимальной и минимальной длины каждого типа считываемого штрих кода, обратите внимание на длину сканируемого штрих-кода, которая не включает в себя старт/стоп символы.

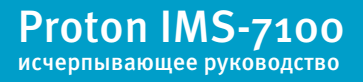

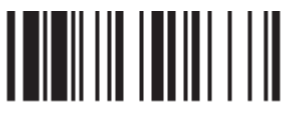

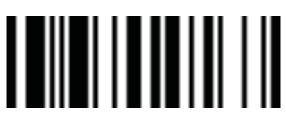

Конец

## Установки Code 39/Code 32

| Выбор классификационного<br>кода | P.C. | Выбор параметра                                                      | Опциональный<br>код |
|----------------------------------|------|----------------------------------------------------------------------|---------------------|
|                                  | SS   | Деактивировать Code 39                                               | 0                   |
|                                  | SS   | Активировать Code 39                                                 | 1                   |
|                                  | SS   | Выбрать стандартный Code 39 в качестве основного                     | 2                   |
|                                  | SS   | Выбрать Full ASCII Code 39 в качестве основного                      | 3                   |
| Haстройки Code 39                | SS   | Выбрать Code 32 (PARAF, Italian Pharmaceutical) в качестве основного | 4                   |
|                                  | SS   | Деактивировать передачу старт/стоп символов                          | 5                   |
|                                  | SS   | Активировать передачу старт/стоп символов                            | 6                   |
|                                  | SS   | Деактивировать передачу лидирующей А в Code 32                       | 7                   |
|                                  | SS   | Активировать передачу лидирующей А в Code 32                         | 8                   |
|                                  | SS   | Деактивировать проверку контрольного значения по модулю MOD 43       | 9                   |
|                                  | SS   | Активировать проверку контрольного значения по модулю MOD 43         | A                   |
|                                  | SS   | Деактивировать передачу контрольного значения                        | В                   |
|                                  | SS   | Активировать передачу контрольного значения                          | С                   |
|                                  | SS   | Деактивировать буферинг Code 39                                      | D                   |
|                                  | SS   | Активировать буферинг Code 39                                        | E                   |
|                                  | SS   | Деактивировать Trioptic Code 39                                      | 0                   |
| Настройки Trioptic<br>Code 39    |      | Активировать Trioptic Code 39                                        | 1                   |

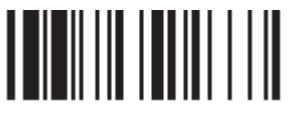

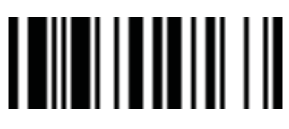

Конец

## Установки Code 39/Code 32

| Выбор классификационного<br>кода | P.C.                                                                                          | Выбор параметра      | Опциональный<br>код |  |  |
|----------------------------------|-----------------------------------------------------------------------------------------------|----------------------|---------------------|--|--|
|                                  | SS                                                                                            | SS По умолчанию (о1) |                     |  |  |
| Мин. Длина Code зо               | MS                                                                                            | MS 01-Максимум       |                     |  |  |
|                                  | Сканируйте 2 цифры из таблицы кодов в приложении, сканер<br>автоматически применит изменения. |                      |                     |  |  |
|                                  | SS По умолчанию (98)                                                                          |                      | «Финиш»             |  |  |
| Макс Ллина Соде зо               | MS                                                                                            | 98-Минимум           | (2 цифры)           |  |  |
|                                  | Сканируйте 2 цифры из таблицы кодов в приложении, сканер<br>автоматически применит изменения. |                      |                     |  |  |

Trioptic Code 39 и Code 39 Full ASCII не могут быть активированы одновременно.

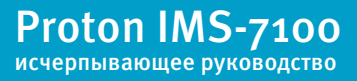

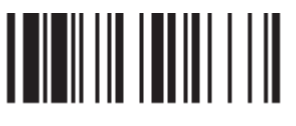

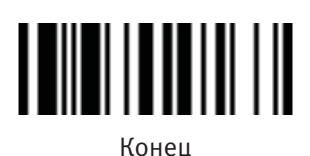

Установки Codabar/NW-7

#### Выбор классификационного Опциональный Выбор параметра кода SS Деактивировать Codabar 0 SS Активировать Codabar 1 55 Выбрать стандартный форматt Codabar 2 SS Выбрать формат Codabar ABC З Настройки Codabar SS Выбрать формат Codabar CLSI 4 55 Выбрать формат Codabar CX 5 55 Деактивировать передачу старт/стоп символов 6 SS Активировать передачу старт/стоп символов ABCD/ABCD 7 SS Активировать передачу старт/стоп символов abcd/abcd 8 55 Активировать передачу старт/стоп символов ABCD/TN\*E 9 Активировать передачу старт/стоп символов abcd/tn\*e SS А В SS Деактивировать проверку контрольных значений SS С Активировать проверку контрольных значений 55 D Деактивировать проверку передачи контрольных значений SS Активировать проверку перелачи контрольных значений E SS По умолчанию (о4) «Финиш» Мин. Длина Codabar (2 цифры) MS о1-Максимум Сканируйте 2 цифры из таблицы кодов в приложении, сканер автоматически применит изменения. 55 По умолчанию (98) «Финиш» Макс. Длина Codabar (2 цифры) MS 98-Минимум Сканируйте 2 цифры из таблицы кодов в приложении, сканер автоматически применит изменения.

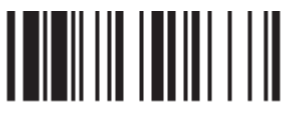

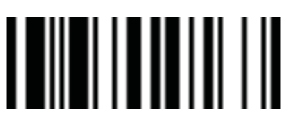

Конец

## Установки UPC-А и UPC-Е

| Выбор классификационного<br>кода | P.C. | Выбор параметра                                   | Опциональный<br>код |
|----------------------------------|------|---------------------------------------------------|---------------------|
|                                  | SS   | Деактивировать UPC-А                              | 0                   |
|                                  | SS   | Активировать UPC-A                                | 1                   |
|                                  | SS   | Деактивировать UPC-E                              | 2                   |
| Настройки UPC-A и                | SS   | Активировать UPC-E                                | 3                   |
| UPC-E                            | SS   | Деактивировать расширение UPC-Е                   | 4                   |
|                                  | SS   | Активировать расширение UPC-Е                     | 5                   |
|                                  | SS   | Деактивировать стандартизацию UPC                 | 6                   |
|                                  | SS   | Активировать стандартизацию UPC                   | 7                   |
|                                  | SS   | Деактивировать цифровую систему UPC               | 8                   |
|                                  | SS   | Активировать цифровую систему UPC                 | 9                   |
|                                  | SS   | Деактивировать проверку передачи цифр UPC-А       | А                   |
|                                  | SS   | Активировать проверку передачи цифр UPC-А         | В                   |
|                                  | SS   | Деактивировать проверку передачи цифр UPC-Е       | С                   |
|                                  | SS   | Активировать проверку передачи цифр UPC-Е         | D                   |
|                                  | SS   | Деактивировать чтение кодов UPC с<br>лидирующей 1 | E                   |
|                                  | SS   | Активировать чтение кодов UPC с лидирующей 1      | F                   |

При активации расширения UPC-Е, декодированные данные UPC-Е будут преобразованы в формат UPC-А, и к ним будут применены установленные настройки: стандартизация UPC, цифровая система UPC, проверка передачи цифр UPC-А

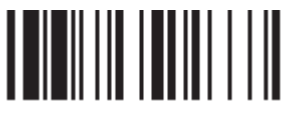

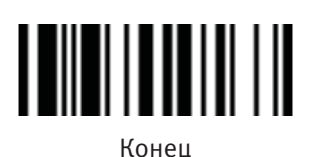

## Установки UPC-А и UPC-Е

| Выбор классификационного<br>кода | P.C. | Выбор параметра                                 | Опциональный<br>код |
|----------------------------------|------|-------------------------------------------------|---------------------|
|                                  | SS   | Выбор UPC без доп. цифр                         | 0                   |
| Дополнительные                   | SS   | Выбор UPC только с 2 доп. цифрами               | 1                   |
| настроики UPC                    | SS   | Выбор UPC только с 5 доп. цифрами               | 2                   |
|                                  | SS   | Выбор UPC с 2/5 доп.цифрами                     | 3                   |
|                                  | SS   | Деактивировать принужденный вывод доп.<br>цифр  | 4                   |
|                                  | SS   | Активировать принужденный вывод доп. цифр       | 5                   |
|                                  | SS   | UPC вкл. доп. классификационный разделитель     | 6                   |
|                                  | SS   | UPC выкл. доп. классификационный<br>разделитель | 7                   |

**Расширение UPC-E & EAN-8:** расширить 8-значный UPC-E и 8-значный EAN-8 до 12-значного UPC-A и 13-значного EAN-13.

**Стандартизация UPC-A/E:** расширить 12-значный UPC-А до 13-значного EAN-13 с одной нулевой вставкой.

**Цифровая система UPC с лидирующей 1 :** активация считывания UPC с лидирующей 1.

| Выбор WPC<br>(UPC/EAN/CAN) | Стандартная<br>длина | Деактивировать<br>проверку цифр | Деактивировать<br>цифровую систему | С 2-значным<br>дополнением | С 5-значным<br>дополнением | Активировать<br>стандартизацию | Активировать<br>расширение |
|----------------------------|----------------------|---------------------------------|------------------------------------|----------------------------|----------------------------|--------------------------------|----------------------------|
| UPC-A                      | 12                   | - 1                             | - 1                                | + 2                        | + 5                        | + 1                            | 0                          |
| UPC-E                      | 8                    | - 1                             | - 1                                | + 2                        | + 5                        | + 1                            | + 4                        |
| EAN-13                     | 13                   | - 1                             | NC                                 | + 2                        | + 5                        | NC                             | 0                          |
| EAN-8                      | 8                    | - 1                             | NC                                 | + 2                        | + 5                        | NC                             | + 5                        |

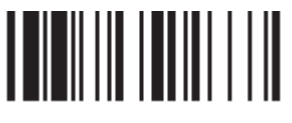

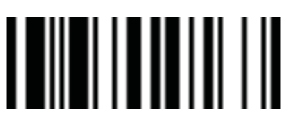

Конец

## Установки EAN

| Выбор классификационного<br>кода | P.C. | Выбор параметра                              | Опциональный<br>код |
|----------------------------------|------|----------------------------------------------|---------------------|
|                                  | SS   | Деактивировать EAN-13                        | 0                   |
|                                  | SS   | Активировать EAN-13                          | 1                   |
|                                  | SS   | Деактивировать EAN-8                         | 2                   |
|                                  | SS   | Активировать EAN-8                           | 3                   |
| He are a Your FAN                | SS   | Деактивировать расширение EAN-8              | 4                   |
| настроики EAN                    | SS   | Активировать расширение EAN-8                | 5                   |
|                                  | SS   | Деактивировать проверку передачи цифр EAN-13 | 6                   |
|                                  | SS   | Активировать проверку передачи цифр EAN-13   | 7                   |
|                                  | SS   | Деактивировать проверку передачи цифр EAN-8  | 8                   |
|                                  | SS   | Активировать проверку передачи цифр EAN-8    | 9                   |
|                                  | SS   | Деактивировать проверку ISBN/ISSN            | A                   |
|                                  | SS   | Активировать проверку ISBN/ISSN              | В                   |
|                                  | SS   | Выбор EAN без доп. цифр                      | 0                   |
| <b>D</b>                         | SS   | Выбор EAN только с 2 доп. цифрами            | 1                   |
| дополнительные<br>настройки EAN  | SS   | Выбор ЕАN только с 5 доп. цифрами            | 2                   |
|                                  | SS   | Выбор ЕАN только с 2/5 доп. цифрами          | 3                   |
|                                  | SS   | Деактивировать принужденный вывод доп. цифр  | 4                   |
|                                  | SS   | Активировать принужденный вывод доп. цифр    | 5                   |
|                                  | SS   | EAN выкл. доп. разделитель                   | 6                   |
|                                  | SS   | EAN вкл. доп. разделитель                    | 7                   |

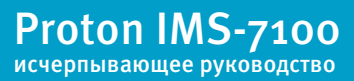

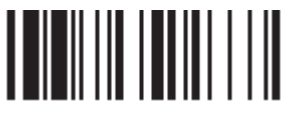

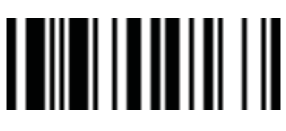

Конец

## Установки IATA и Interleaved 2 из 5

| Выбор классификационного<br>кода | P.C. | Выбор параметра                                             | Опциональный<br>код |
|----------------------------------|------|-------------------------------------------------------------|---------------------|
|                                  | SS   | Деактивировать IATA                                         | o                   |
|                                  | SS   | Активировать ІАТА                                           | 1                   |
|                                  | SS   | Выбор код IATA с постоянной длиной в 15 символов            | 2                   |
|                                  | SS   | Выбор код IATA с изменяемой длиной                          | 3                   |
|                                  | SS   | Деактивировать проверку контрольных цифр                    | 4                   |
| Настройки ІАТА                   | SS   | Активировать автоматическую проверку контрольных цифр       | 5                   |
|                                  | SS   | Активировать проверку только S/N контрольных цифр           | 6                   |
|                                  | SS   | Активировать проверку только CPN контрольных цифр           | 7                   |
|                                  | SS   | Активировать проверку контрольных цифр CPN, Airline and S/N | 8                   |
|                                  | SS   | Деактивировать проверку передачи цифр                       | 9                   |
|                                  | SS   | Активировать проверку передачи цифр                         | А                   |
|                                  | SS   | Деактивировать передачу старт/стоп символов                 | В                   |
|                                  | SS   | Активировать передачу старт/стоп символов                   | C                   |
|                                  | SS   | Деактивировать Interleaved 2 из 5                           | 0                   |
|                                  | SS   | Активировать Interleaved 2 из 5                             | 1                   |
| Настроики<br>Interleaved 2 из 5  | SS   | Выбор Interleaved 2 из 5, как преимущественный формат       | 2                   |
|                                  | SS   | Выбор German Postal Code, как преимущественный формат       | 3                   |
|                                  | SS   | Не проверять символ                                         | 4                   |
|                                  | SS   | Проверка цифры Validate USS                                 | 5                   |
|                                  | SS   | Проверка цифры Validate OPCC                                | 6                   |
|                                  | SS   | Деактивировать проверку передачи цифр                       | 7                   |
|                                  | SS   | Активировать проверку передачи цифр                         | 8                   |

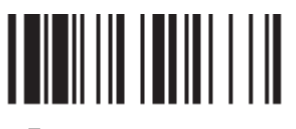

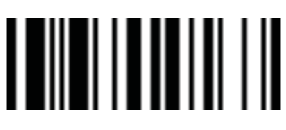

Конец

| 1/ |           |       |
|----|-----------|-------|
| VC | n D 14 1/ | 1A 9E |
|    |           | IC 27 |
|    |           | -     |

| Выбор классификационного<br>кода | P.C.                                                                                          | Выбор параметра                           | Опциональный<br>код |
|----------------------------------|-----------------------------------------------------------------------------------------------|-------------------------------------------|---------------------|
|                                  | SS                                                                                            | Деактивировать Standard/Industrial 2 из 5 | 0                   |
|                                  | SS                                                                                            | Активировать Standard/Industrial 2 из 5   | 1                   |
|                                  | SS                                                                                            | Деактивировать Matrix 2 из 5              | 2                   |
| Настройки Code 25                | SS                                                                                            | Активировать Matrix 2 из 5                | 3                   |
|                                  | SS                                                                                            | Деактивировать China Postal Code          | 4                   |
|                                  | SS                                                                                            | Активировать China Postal Code            | 5                   |
|                                  | SS                                                                                            | Деактивировать проверку контрольных цифр  | 6                   |
|                                  | SS                                                                                            | Активировать проверку контрольных цифр    | 7                   |
|                                  | SS                                                                                            | Деактивировать проверку передачи цифр     | 8                   |
|                                  | SS                                                                                            | Активировать проверку передачи цифр       | 9                   |
| _                                | SS                                                                                            | По умолчанию (о4) «Ф                      |                     |
| Мин. Длина Code 25               | MS                                                                                            | о1-Максимум                               | (2 цифры)           |
|                                  | Сканируйте 2 цифры из таблицы кодов в приложении, сканер автоматичес<br>применит изменения.   |                                           |                     |
| Mayo Junua Codo ar               | SS                                                                                            | По умолчанию (98)                         | «Финиш»             |
| макс. длина соце 25              | MS                                                                                            | 98-Минимум                                | (2 цифры)           |
|                                  | Сканируйте 2 цифры из таблицы кодов в приложении, сканер автоматически<br>применит изменения. |                                           |                     |

При настройке Code25, рекомендуется устанавливать только один тип Code 25 или выбирать минимальную/максимальную длину штрих-кода. Декодирование всех типов Code 25 или различной длины кода может увеличить возможность появления ошибок при считывании.

Proton IMS-7100 исчерпывающее руководство

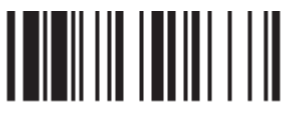

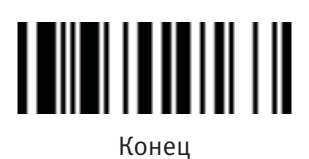

## Установки Code 11 и Code 93

| Выбор классификационного<br>кода | P.C.                                                                                          | Выбор параметра                           | Опциональный<br>код |  |
|----------------------------------|-----------------------------------------------------------------------------------------------|-------------------------------------------|---------------------|--|
|                                  | SS                                                                                            | Деактивировать Code 11                    | 0                   |  |
| Harmaŭuu Cada M                  | SS                                                                                            | Активировать Code 11                      | 1                   |  |
| настройки соце 11                | SS                                                                                            | Деактивировать проверку контрольных цифр  | 2                   |  |
|                                  | SS                                                                                            | Выбор единичной проверки контрольных цифр | 3                   |  |
|                                  | SS                                                                                            | Выбор двойной проверки контрольных цифр   | 4                   |  |
|                                  | SS                                                                                            | Деактивировать проверку передачи цифр     | 5                   |  |
|                                  | SS                                                                                            | Активировать проверку передачи цифр       | 6                   |  |
| Мин. Длина Code 11               | SS                                                                                            | По умолчанию (о4)                         | «Финиш»             |  |
|                                  | MS                                                                                            | о1-Максимум                               | (2 цифры)           |  |
|                                  | Сканируйте 2 цифры из таблицы кодов в приложении, сканер автоматически<br>применит изменения. |                                           |                     |  |
| Макс, Ллина Code 11              | SS                                                                                            | По умолчанию (98)                         | «Финиш»             |  |
|                                  | MS                                                                                            | 98-Минимум                                | (2 цифры)           |  |
|                                  | Сканируйте 2 цифры из таблицы кодов в приложении, сканер автоматически<br>применит изменения. |                                           |                     |  |

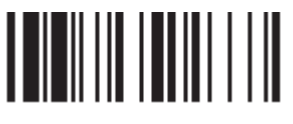

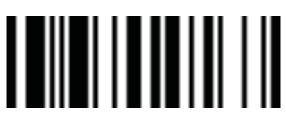

Конец

## Установки Code 11 и Code 93

| Выбор классификационного<br>кода | P.C.                                                                                          | Выбор параметра                       | Опциональный<br>код |
|----------------------------------|-----------------------------------------------------------------------------------------------|---------------------------------------|---------------------|
| Настройки Code 93                | SS                                                                                            | Деактивировать Code 93                | 0                   |
|                                  | SS                                                                                            | Активировать Code 93                  | 1                   |
|                                  | SS                                                                                            | Деактивировать проверку передачи цифр | 2                   |
|                                  | SS                                                                                            | Активировать проверку передачи цифр   | 3                   |
| Мин Ллина Соде оз                | SS                                                                                            | По умолчанию (о1)                     | «Финиш»             |
|                                  | MS                                                                                            | о1-Максимум                           | (2 цифры)           |
|                                  | Сканируйте 2 цифры из таблицы кодов в приложении, сканер автоматически<br>применит изменения. |                                       |                     |
| Макс. Длина Code 93              | SS                                                                                            | По умолчанию (98)                     | «Финиш»             |
|                                  | MS                                                                                            | 98-Минимум                            | (2 цифры)           |
|                                  | Сканируйте 2 цифры из таблицы кодов в приложении, сканер автоматически<br>применит изменения. |                                       |                     |

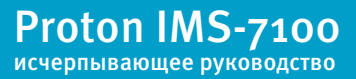

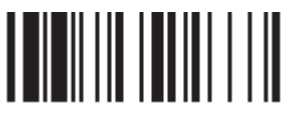

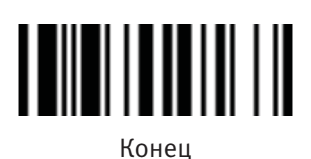

## Установки MSI/Plessey

| Выбор классификационного<br>кода | P.C.                                                                                      | Выбор параметра                                                                               | Опциональный<br>код |  |  |  |
|----------------------------------|-------------------------------------------------------------------------------------------|-----------------------------------------------------------------------------------------------|---------------------|--|--|--|
|                                  | SS                                                                                        | Деактивировать MSI/Plessy                                                                     | 0                   |  |  |  |
| Настройки MSI/Plassav            | SS                                                                                        | Активировать MSI/Plessy                                                                       | 1                   |  |  |  |
| Пастройки мэт/т теззеу           | SS                                                                                        | Выбрать контрольную цифру MOD 10                                                              | 2                   |  |  |  |
|                                  | SS                                                                                        | Выбрать контрольную цифру MOD 10-10                                                           | 3                   |  |  |  |
|                                  | SS                                                                                        | Выбрать контрольную цифру MOD 11-10                                                           | 4                   |  |  |  |
|                                  | SS                                                                                        | Деактивировать проверку передачи цифр                                                         | 5                   |  |  |  |
|                                  | SS                                                                                        | Активировать проверку передачи цифр                                                           | 6                   |  |  |  |
| Мин. Длина MSI/Plessey           | SS                                                                                        | По умолчанию (о4)                                                                             | «Финиш»             |  |  |  |
|                                  | MS                                                                                        | о1-Максимум                                                                                   | (2 цифры)           |  |  |  |
|                                  | Скані                                                                                     | Сканируйте 2 цифры из таблицы кодов в приложении, сканер автоматически<br>применит изменения. |                     |  |  |  |
|                                  | SS                                                                                        | По умолчанию (98)                                                                             | «Финиш»             |  |  |  |
| Макс. Длина MSI/Plessey          | MS                                                                                        | 98-Минимум                                                                                    | (2 цифры)           |  |  |  |
|                                  | Сканируйте 2 цифры из таблицы кодов в приложении, сканер автоматич<br>применит изменения. |                                                                                               |                     |  |  |  |

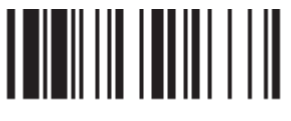

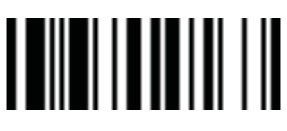

Конец

## Установки Code 128 и UCC/EAN 128

| Выбор классификационного<br>кода | P.C.                                                                                          | Выбор параметра                               | Опциональный<br>код |  |
|----------------------------------|-----------------------------------------------------------------------------------------------|-----------------------------------------------|---------------------|--|
|                                  | SS                                                                                            | SS Деактивировать Code 128 и UCC/EAN-128      |                     |  |
| Haстройки Code 128/              | SS                                                                                            | Активировать Code 128 и UCC/EAN-128           | 1                   |  |
|                                  | SS                                                                                            | Деактивировать функцию преобразования<br>кода | 2                   |  |
|                                  | SS                                                                                            | Активировать функцию преобразования кода      | 3                   |  |
|                                  | SS                                                                                            | Выкл. ISBT связь                              | 4                   |  |
|                                  | SS                                                                                            | Вкл. ISBT связь                               | 5                   |  |
| Мин Ллина Codo 128/              | SS                                                                                            | По умолчанию (о1)                             | «Финиш»             |  |
| Кин. длина соце 1287<br>EAN-128  | MS                                                                                            | о1-Максимум                                   | (2 цифры)           |  |
|                                  | Сканируйте 2 цифры из таблицы кодов в приложении, сканер<br>автоматически применит изменения. |                                               |                     |  |
| Макс. Длина Code 128/            | SS                                                                                            | По умолчанию (98)                             | «Финиш»             |  |
| EAN-128                          | MS                                                                                            | 98-Минимум                                    | (2 цифры)           |  |
|                                  | Сканируйте 2 цифры из таблицы кодов в приложении, сканер<br>автоматически применит изменения. |                                               |                     |  |

**22**/<sub>57</sub>

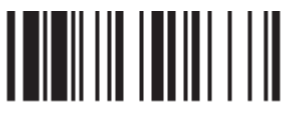

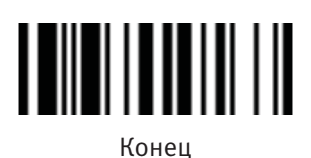

## Установки UK/Plessey

| Выбор классификационного<br>кода | P.C.                                                                                          | Выбор параметра                       | Опциональный<br>код |  |
|----------------------------------|-----------------------------------------------------------------------------------------------|---------------------------------------|---------------------|--|
|                                  | SS Деактивировать UK/Plessey                                                                  |                                       | 0                   |  |
|                                  | SS                                                                                            | Активировать UK/Plessey               | 1                   |  |
| Haстройки UK/Plessey             | SS                                                                                            | Выбор UK/Plessey стандартного формата | 2                   |  |
|                                  | SS                                                                                            | Выбор UK/Plessey стандарта CLSI       | 3                   |  |
|                                  | SS                                                                                            | Деактивировать преобразование X в А-F | 4                   |  |
|                                  | SS                                                                                            | Активировать преобразование X в А-F   | 5                   |  |
|                                  | SS                                                                                            | Деактивировать проверку передачи цифр | 6                   |  |
|                                  | SS                                                                                            | Активировать проверку передачи цифр   | 7                   |  |
|                                  | SS                                                                                            | По умолчанию (о4)                     | «Финиш»             |  |
| Мин. Длина UK/Plessey            | MS                                                                                            | о1-Максимум                           | (2 цифры)           |  |
|                                  | Cı                                                                                            | ии, сканер                            |                     |  |
|                                  | SS                                                                                            | По умолчанию (98)                     | «Финиш»             |  |
| Макс. Длина UK/Plessey           | MS                                                                                            | 98-Минимум                            | (2 цифры)           |  |
|                                  | Сканируйте 2 цифры из таблицы кодов в приложении, сканер<br>автоматически применит изменения. |                                       |                     |  |

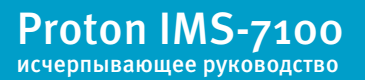

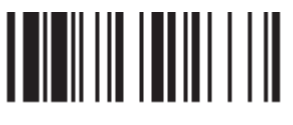

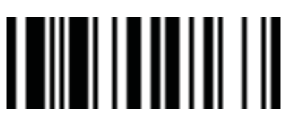

Конец

| У | стано | рвки ( | Tel | epen |
|---|-------|--------|-----|------|
|   |       |        |     |      |

| Выбор классификационного<br>кода | P.C.                                                                                          | Выбор параметра                       | Опциональный<br>код |  |
|----------------------------------|-----------------------------------------------------------------------------------------------|---------------------------------------|---------------------|--|
|                                  | SS                                                                                            | SS Деактивировать Telepen             |                     |  |
| Настройки Telepen                | SS                                                                                            | Активировать Telepen                  | 1                   |  |
|                                  | SS                                                                                            | Выбор Telepen Numeric mode            | 2                   |  |
|                                  | SS                                                                                            | Выбор Telepen Full ASCII mode         | 3                   |  |
|                                  | SS                                                                                            | Деактивировать проверку передачи цифр | 4                   |  |
|                                  | SS                                                                                            | Активировать проверку передачи цифр   | 5                   |  |
|                                  | SS                                                                                            | По умолчанию (о4)                     | «Финиш»             |  |
| Мин. Длина Telepen               | MS                                                                                            | о1-Максимум                           | (2 цифры)           |  |
|                                  | Сканируйте 2 цифры из таблицы кодов в приложении, ск<br>автоматически применит изменения.     |                                       |                     |  |
|                                  | SS                                                                                            | По умолчанию (98)                     | «Финиш»             |  |
| Макс. Длина Telepen              | MS                                                                                            | 98-Минимум                            | (2 цифры)           |  |
|                                  | Сканируйте 2 цифры из таблицы кодов в приложении, сканер<br>автоматически применит изменения. |                                       |                     |  |

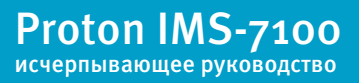

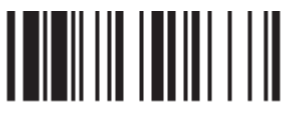

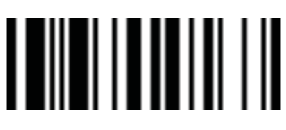

Конец

| Выбор классификационного<br>кода | P.C.                                                                                                    | Выбор параметра                     | Опциональный<br>код |  |
|----------------------------------|----------------------------------------------------------------------------------------------------|-------------------------------------|---------------------|--|
|                                  | SS                                                                                                    | Деактивировать GS1 DataBar (RSS-14) | 0                   |  |
| Настройки GS1 DataBar            | SS                                                                                                    | Активировать GS1 DataBar (RSS-14)   | 1                   |  |
|                                  | SS                                                                                                    | Деактивировать GS1 DataBar Limited  | 2                   |  |
|                                  | SS                                                                                                    | Активировать GS1 DataBar Limited    | 3                   |  |
|                                  | SS                                                                                                    | Деактивировать GS1 DataBar Expanded | 4                   |  |
|                                  | SS                                                                                                    | Активировать GS1 DataBar Expanded   | 5                   |  |
|                                  | SS                                                                                                    | По умолчанию (о4)                   | «Финиш»             |  |
| Мин. Длина GS1 DataBar           | MS                                                                                                    | о1-Максимум                         | (2 цифры)           |  |
|                                  | Доступно только для Expanded GS1 Databar.<br>Сканируйте 2 цифры из таблицы кодов в приложении, сканер<br>автоматически применит изменения. |                                     |                     |  |
|                                  | SS                                                                                                    | По умолчанию (74)                   | «Финиш»             |  |
| Макс. Длина GS1 DataBar          | MS                                                                                                    | 74-Минимум                          | (2 цифры)           |  |
|                                  | Доступно только для Expanded GS1 Databar.<br>Сканируйте 2 цифры из таблицы кодов в приложении, сканер<br>автоматически применит изменения. |                                     |                     |  |

Установки Telepen

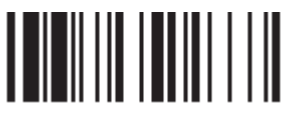

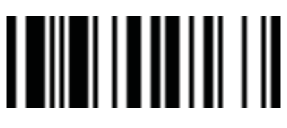

Конец

Proton IMS-7100

исчерпывающее руководство

## Установки Linear-stacked и Korea Post Code

| Выбор классификационного<br>кода | P.C.                          | Выбор параметра                               | Опциональный<br>код |  |  |
|----------------------------------|-------------------------------|-----------------------------------------------|---------------------|--|--|
| Настройки Composite Codes        | SS                            | Деактивировать composite codes                | 0                   |  |  |
| 81 18 881 1811 81 1 18           | SS                            | Активировать composite codes                  | 1                   |  |  |
|                                  | SS                            | UPC Composite Mode: UPC (никогда несвязанный) | 2                   |  |  |
|                                  | SS                            | UPC Composite Mode: UPC (всегда связанный)    | 3                   |  |  |
| Настройки PDF417/Mi-             | SS                            | Деактивировать PDF417                         | 0                   |  |  |
|                                  | SS                            | Активировать PDF417                           | 1                   |  |  |
|                                  | SS                            | Деактивировать MicroPDF417                    | 2                   |  |  |
|                                  | SS                            | Активировать MicroPDF417                      | 3                   |  |  |
| Настройки Codablock F            | SS                            | Деактивировать                                | 0                   |  |  |
|                                  | SS                            | Активировать                                  | 1                   |  |  |
| Настройки Korea Post Code        | SS                            | Деактивировать                                | 0                   |  |  |
|                                  | SS                            | Активировать                                  | 1                   |  |  |
|                                  | Фиксированная длина 6 знаков. |                                               |                     |  |  |

Настройки Composite Codes:

Если выбран UPC Composite Mode: UPC (никогда несвязанный), то UPC коды будут переданы, не смотря на наличие символа MicroPDF417.

Если выбран UPC Composite Mode: UPC (всегда связанный), то UPC коды будут всегда переданы, при обнаружении символа MicroPDF417.

**26**/<sub>57</sub>

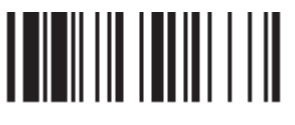

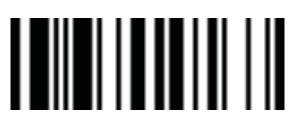

Конец

## Раскладка клавиатуры (Язык)

| Выбор классификационного<br>кода | P.C. | Выбор параметра              | Опциональный<br>код |
|----------------------------------|------|------------------------------|---------------------|
|                                  | SS   | USA (QWERTY)                 | 00                  |
|                                  | SS   | France (AZERTY)              | 01                  |
| Раскладка клавиатуры             | SS   | Germany (QWERTZ)             | 02                  |
|                                  | SS   | United Kingdom - UK (QWERTY) | 03                  |
|                                  | SS   | Canadian French (QWERTY)     | 04                  |
|                                  | SS   | Spain (QWERTY)               | 05                  |
|                                  | SS   | Sweden/Finland (QWERTY)      | 06                  |
|                                  | SS   | Portugal (QWERTY)            | 07                  |
|                                  | SS   | Norway (QWERTY)              | 08                  |
|                                  | SS   | Latin America (QWERTY)       | 09                  |
|                                  | SS   | Italy (QWERTY)               | 10                  |
|                                  | SS   | Netherlands (QWERTY)         | 11                  |
|                                  | SS   | Denmark (QWERTY)             | 12                  |
|                                  | SS   | Belgium (AZERTY)             | 13                  |
|                                  | SS   | Switzerland-Germany (QWERTY) | 14                  |
|                                  | SS   | Iceland (QWERTY)             | 15                  |
|                                  | SS   | Japan (DOS/V)                | 16                  |
|                                  | SS   | Universal * (см.заметки)     | 99                  |

Параметр «Universal» используется только для интерфейсов PC/AT, PS/VP, PS/2, совместимых с системами DOS или Windows, которые могут работать без вкл/выкл Caps Lock. Вся переданная информация будет иметь вид стандартной full ASCII формы.

Пожалуйста, обратитесь к приложению «Таблица ASCII/HEX», чтобы определить НЕХ коды для знаков, символов и функций, используемых как преамбула и постамбула.

Для установки преамбулы и постамбулы, в качестве функциональных клавиш вывода, активируйте управляющий код «Эмуляция функциональных клавиш».

Строка сообщения интерфейса клавиатуры:

| Преамбула   | Длина    | Префикс Sym-<br>bol ID | Отсканированный<br>код | Суффикс<br>Symbol ID | Суффикс     | Действие после<br>считывания кода |
|-------------|----------|------------------------|------------------------|----------------------|-------------|-----------------------------------|
| 1-15 знаков | 2-3 цифр | 1 или 2 знака          | Переменная<br>длина    | 1 или 2<br>знака     | 1-15 знаков | 1 клавиша                         |

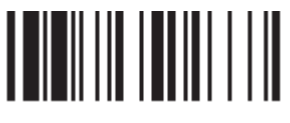

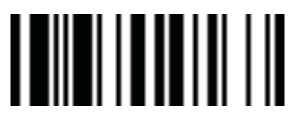

Конец

## Действие после считывания кода, преамбула, суффикс и Caps Lock

| Выбор классификационного<br>кода | P.C.                                                                        | Выбор параметра                                   | Опциональный<br>код           |  |  |
|----------------------------------|-----------------------------------------------------------------------------|---------------------------------------------------|-------------------------------|--|--|
|                                  | SS                                                                          | Ничего                                            | 0                             |  |  |
| Действие после                   | SS                                                                          | RETURN                                            | 1                             |  |  |
| считывания кода                  | SS                                                                          | ТАВ                                               | 2                             |  |  |
|                                  | SS                                                                          | SPACE                                             | 3                             |  |  |
|                                  | SS                                                                          | ENTER (цифровая клавиатура)                       | 4                             |  |  |
|                                  | SS                                                                          | Определенная пользователем клавиша<br>(1 клавиша) | 5, (00-7F)                    |  |  |
|                                  | SS                                                                          | Ничего                                            | «Финиш»                       |  |  |
| Преамбула                        | MS                                                                          | 1-15 знаков                                       | [00-7F],<br>[«Финиш»]         |  |  |
|                                  | Максимум 15 знаков для ввода; отсканируйте «Финиш» для активации<br>выбора. |                                                   |                               |  |  |
|                                  | SS                                                                          | Ничего                                            | «Финиш»                       |  |  |
| Суффикс                          | MS                                                                          | 1-15 знаков                                       | [00-7F] <b>,</b><br>[«Финиш»] |  |  |
|                                  | Максимум 15 знаков для ввода; отсканируйте «Финиш» для активации<br>выбора. |                                                   |                               |  |  |

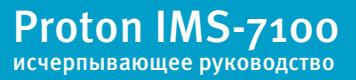

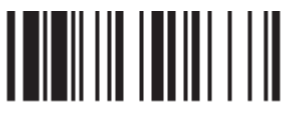

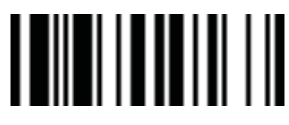

Конец

#### Действие после считывания кода, преамбула, суффикс и Caps Lock

| Выбор классификационного<br>кода | P.C. | Выбор параметра                                                            | Опциональный<br>код |
|----------------------------------|------|----------------------------------------------------------------------------|---------------------|
|                                  | SS   | Caps Lock Off                                                              | 0                   |
| Caps Lock                        | SS   | Caps Lock On                                                               | 1                   |
|                                  | SS   | Авто-распознавание (PC/AT, PS/2,<br>«Разрыв клавиатуры», только для DOS/V) | 2                   |
| Облегченный контроль             | SS   | Caps Lock On, Caps Off                                                     | 0                   |
| Caps Lock                        | SS   | Caps Lock On, Shift Off                                                    | 1                   |
|                                  |      |                                                                            |                     |

Функция «Caps Lock» и «Эмуляция клавиатуры» доступны только для интерфейсов IBM PC/AT, PS/VP, PS/2. При выборе других интерфейсов соединения с головным устройством, данные настройки не будут работать.

Пожалуйста, проверьте состояния Caps Lock. Если Caps Lock выключен, сканируйте управляющий код «Caps Lock Off», после этого сканер сможет безошибочно передавать информацию. Если Caps Lock включен, то сканируйте управляющий код «Caps Lock On». При активации параметра «Авто-распознавание», сканер будет передавать информацию без изменения статуса Caps Lock.

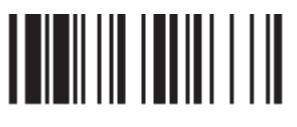

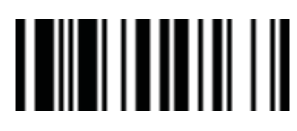

Конец

#### Установка задержки

| Выбор классификационного<br>кода | P.C.                                                                                          | Выбор параметра  | Опциональный<br>код  |  |  |
|----------------------------------|-----------------------------------------------------------------------------------------------|------------------|----------------------|--|--|
| Задержка между                   | SS                                                                                            | Ничего           | «Финиш»              |  |  |
| сообщениями                      | MS                                                                                            | 1-99 (х1о) мсек. | (2 цифры)            |  |  |
|                                  | Сканируйте 2 цифры из таблицы кодов в приложении, сканер<br>автоматически применит изменения. |                  |                      |  |  |
| Задержка между                   | SS                                                                                            | Ничего           | «Финиш»<br>(2 цифры) |  |  |
| символами                        | MS                                                                                            | 1-99 (х5) мсек.  |                      |  |  |
|                                  | Сканируйте 2 цифры из таблицы кодов в приложении, сканер<br>автоматически применит изменения. |                  |                      |  |  |
| Задержка между                   | SS                                                                                            | Ничего           | «Финиш»<br>(2 цифры) |  |  |
| сегментами сообщения             | MS                                                                                            | 1-99 (х5) мсек.  |                      |  |  |
|                                  | Сканируйте 2 цифры из таблицы кодов в приложении, сканер<br>автоматически применит изменения. |                  |                      |  |  |

Задержка между сообщениями: временная задержка между сообщениями от сканера. Увеличение задержки помогает программному обеспечению головного устройства обрабатывать входящую информацию без сбоев.

Задержка между символами: временная задержка между символами, поступающими от сканера.

Два данных параметра полезны для синхронизации передачи данных, когда: 1) скорость передачи данных слишком велика, символы могут быть пролущены; 2) мультизадачность операционной системы может уменьшить скорость отклика клавиатуры. 3) ноутбуки или стационарные компьютеры обрабатывают информацию с разной скоростью.

- Задержка между сегментами сообщения: временная задержка между сегментами одного штрих-кода при передаче.
- Задержка не работает при активации режимов SPP и HID.

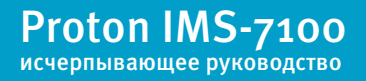

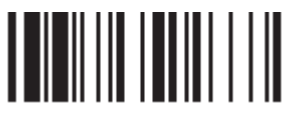

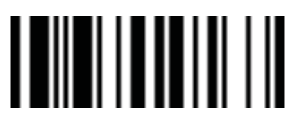

Конец

#### Эмуляция и настройки верхнего/нижнего регистра

| Выбор классификационного<br>кода | P.C. | Выбор параметра                                                                        | Опциональный<br>код |  |  |
|----------------------------------|------|----------------------------------------------------------------------------------------|---------------------|--|--|
| Эмуляция<br>функциональных       | SS   | Активировать код ASCII оо-31, как код<br>вывода функциональных клавиш                  | 0                   |  |  |
| клавиш                           | SS   | Ctrl-вывод                                                                             | 1                   |  |  |
|                                  | 0    | Обратитесь к приложению за детальной инфор                                             |                     |  |  |
| Эмуляция<br>клавиатуры           | SS   | Деактивировать эмуляцию клавиатуры                                                     | 0                   |  |  |
|                                  | SS   | Активировать цифровой вывод<br>(Num Lock On)                                           | 1                   |  |  |
| Верхний/Нижний                   | SS   | Нормальный регистр (игнорирование<br>контроля верхнего/нижнего регистра)               | 0                   |  |  |
|                                  | SS   | Обратный регистр (изменение<br>всех выводимых символов на<br>противоположный регистр)) | 1                   |  |  |
|                                  | SS   | Верхний регистр (вывод всех символов в<br>верхнем регистре)                            | 2                   |  |  |
|                                  | SS   | Нижний регистр (вывод всех символов в<br>нижнем регистре)                              | 3                   |  |  |

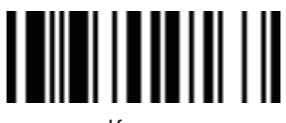

Программирование

Конец

#### Действие после считывания кода, преамбула, суффикс

| P.C.                                                                     | Выбор параметра                                                                                                    | Опциональный<br>код                                                                                                    |  |  |
|--------------------------------------------------------------------------|----------------------------------------------------------------------------------------------------|----------------------------------------------------------------------------------------------------|--|--|
| SS                                                                       | Деактивировать передачу STX/ETX                                                                                        | 0                                                                                                    |  |  |
| SS                                                                       | Активировать передачу STX/ETX                                                                                          | 1                                                                                                    |  |  |
| STX/ETX                                                                  | , эти два значения используются для обозначения начала и оконча<br>данных, передаваемых через последовательный интерфе | нния общего потока<br>йс.                                                                                                    |  |  |
| SS                                                                       | Ничего                                                                                                    | 0                                                                                                    |  |  |
| SS                                                                       | CR (oDH)                                                                                                    | 1                                                                                                    |  |  |
| SS                                                                       | LF (oAH)                                                                                                    | 2                                                                                                    |  |  |
| SS                                                                       | CRLF (oDoAH)                                                                                                    | 3                                                                                                    |  |  |
| SS                                                                       | тав (09н)                                                                                                    | 4                                                                                                    |  |  |
| SS                                                                       | SPACE (20H)                                                                                                    | 5                                                                                                    |  |  |
| MS                                                                       | Определенная пользователем клавиша (1 клавиша)                                                                         | 6, (00-7F)                                                                                                    |  |  |
| SS                                                                       | Ничего                                                                                                    | «Финиш»                                                                                                    |  |  |
| MS                                                                       | 1-15 ЗНАКОВ                                                                                                    | [00-7F],<br>[«Финиш»]                                                                                                    |  |  |
|                                                                          |                                                                                                    |                                                                                                    |  |  |
| Максимум 15 знаков для ввода; отсканируйте «Финиш» для активации выбора. |                                                                                                    |                                                                                                    |  |  |
| SS                                                                       | Ничего                                                                                                    | «Финиш»                                                                                                    |  |  |
| MS                                                                       | 1-15 ЗНАКОВ                                                                                                    | [оо-7F],<br>[«Финиш»]                                                                                                    |  |  |
| Максимум 15 знаков для ввода; отсканируйте «Финиш» для активации выбора. |                                                                                                    |                                                                                                    |  |  |
|                                                                          | RC.<br>SS<br>SS<br>SS<br>SS<br>SS<br>SS<br>SS<br>SS<br>SS<br>SS<br>SS<br>SS<br>SS                                      | Р.С.      Выбор параметра        SS      Деактивировать передачу STX/ETX        SS      Активировать передачу STX/ETX        SS      Активировать передачу STX/ETX        STX/ETX.      эти два значения используются для обозначения начала и оконча данных, передаваемых через последовательный интерфереререререререререререререререререр |  |  |

Командная строка последовательного интерфейса (RS232, USB COM):

**32**/<sub>57</sub>

|          | Преамбула        | Длина    | Префикс<br>Symbol ID | Отсканированный<br>код | Суффикс<br>Symbol ID | Суффикс          |          | Действие после<br>считывания<br>кода |
|----------|------------------|----------|----------------------|------------------------|----------------------|------------------|----------|--------------------------------------|
| 1 СИМВОЛ | 1-15<br>СИМВОЛОВ | 2-3 цифр | 1 ИЛИ 2<br>СИМВОЛА   | Переменная<br>длина    | 1 ИЛИ 2<br>СИМВОЛА   | 1-15<br>СИМВОЛОВ | 1 СИМВОЛ | 1 клавиша                            |

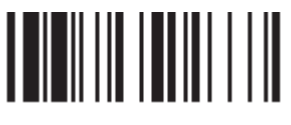

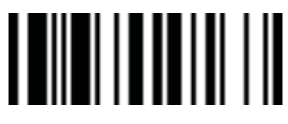

Proton IMS-7100 исчерпывающее руководство

Конец

#### Протокол управления потоком, скорость передачи данных, блок данных и время ожидания

| Выбор классификационного<br>кода  | P.C. | Выбор параметра                                       |                       |   | Опциональный<br>код |  |
|-----------------------------------|------|-------------------------------------------------------|-----------------------|---|---------------------|--|
| Протокол управления               | SS   | None (автономный режим)                               |                       |   | 0                   |  |
| потоком                           | SS   | RTS/CTS (аппаратный п<br>потоком)                     | ротокол управления    | 1 |                     |  |
|                                   | SS   | АСК/NAK (программный<br>потоком)                      | і протокол управления | 2 | 2                   |  |
|                                   | SS   | Xon/Xoff (программный протокол управления<br>потоком) |                       |   | 3                   |  |
| Скорость передачи<br>данных (BPS) | SS   | 38.4K BPS                                             | 2400 BPS              | 0 | 4                   |  |
|                                   | SS   | 19.2K BPS                                             | 1200 BPS              | 1 | 5                   |  |
|                                   | SS   | 9600 BPS                                              | 57.6K BPS             | 2 | 8                   |  |
|                                   | SS   | 4800 BPS                                              | 115.2K BPS            | 3 | 9                   |  |
|                                   | SS   | 8, Ничего, 1                                          | 7, Space, 1           | 0 | 8                   |  |
| <b>F</b>                          | SS   | 8, Odd, 1                                             | 7, Mark, 1            | 1 | 9                   |  |
| Блок данных                       | SS   | 8, Even, 1                                            | 7, Ничего, 2          | 2 | А                   |  |
|                                   | SS   | 8, Space, 1                                           | 7, Odd, 2             | 3 | В                   |  |
|                                   | SS   | 8, Mark, 1                                            | 7, Even, 2            | 4 | С                   |  |
|                                   | SS   | 8, Ничего, 2                                          | 7, Space, 2           | 5 | D                   |  |
|                                   | SS   | 7, Odd, 1                                             | 7, Mark, 2            | 6 | Е                   |  |
|                                   | SS   | 7, Even, 1                                            |                       | 7 |                     |  |

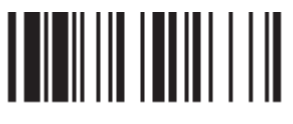

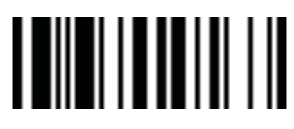

Конец

Протокол управления потоком, скорость передачи данных, блок данных и время ожидания

| Выбор классификационного<br>кода | P.C. | Выбор параметра |                                |   | Опциональный<br>код |  |  |
|----------------------------------|------|-----------------|--------------------------------|---|---------------------|--|--|
|                                  | SS   | Ничего          | 1 сек                          | 0 | 3                   |  |  |
| Время ожидания                   | SS   | 200 мсек        | 2 сек                          | 1 | 4                   |  |  |
|                                  | SS   | 500 мсек        | 5 сек                          | 2 | 5                   |  |  |
|                                  | SS   |                 | Выбор<br>пользователя<br>(сек) |   | 6,<br>(2 цифры)     |  |  |

Когда выбраны параметры RTS/CTS (аппаратный протокол управления потоком), RTS (запрос передачи) и CTS (сброс передачи), сигналы будут поданы перед началом обмена данными. Эта опция удобна для обеспечения надежности передачи данных.

Когда выбран параметр АСК/NAK (программный протокол управления потоком), сканер ждет АСК (подтверждения) или NAK (не подтверждения) от головного устройства после каждой передачи данных. Если получен NAK,сканер передаст информацию до получения АСК.

Время ожидания – это предустановленная временная задержка сканера до подтверждения связи от головного устройства.

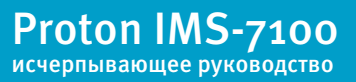

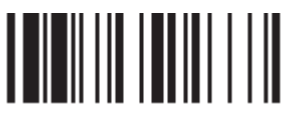

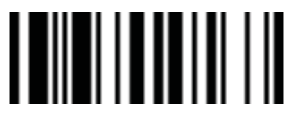

Конец

## Звуковой сигнал, индикатор состояния, вибрация, обратное считывание, денежное обозначение

| Выбор классификационного<br>кода | P.C. | Выбор параметра                 | Опциональный<br>код |
|----------------------------------|------|---------------------------------|---------------------|
| Регулировка звукового            | SS   | Звуковой сигнал – откл.         | 0                   |
| сигнала                          | SS   | Звуковой сигнал – низкий        | 1                   |
|                                  | SS   | Звуковой сигнал – средний       | 2                   |
|                                  | SS   | Звуковой сигнал – сильный       | 3                   |
|                                  | SS   | Звуковой сигнал – очень сильный | 4                   |
|                                  | SS   | Вкл. звуковой сигнал            | 5                   |
|                                  | SS   | Выкл. звуковой сигнал           | 6                   |
| Вкл. индикатор состояния         | SS   | Деактивировать (LED off)        | 0                   |
|                                  | SS   | Светодиод горит постоянно       | 1                   |
|                                  | SS   | Светодиод мигаает               | 2                   |
| Вибрация                         | SS   | Деактивировать                  | 0                   |
|                                  | SS   | Активировать                    | 1                   |
| Обратное считывание              | SS   | Деактивировать                  | 0                   |
|                                  | SS   | Активировать                    | 1                   |
| Денежное обозначение             | SS   | Знак " \$ "                     | 0                   |
|                                  | SS   | Знак "¥"                        | 1                   |
|                                  | SS   | Знак " € "                      | 2                   |
|                                  | SS   | Знак " £ "                      | 3                   |
|                                  | SS   | Знак " ¢ "                      | 4                   |

Программирование

Конец

## Цикличность светового сигнала, надежность декодирования, задержка

| Выбор классификационного<br>кода  | P.C.                                                | Выбор параметра         | Опциональный<br>код |  |  |
|-----------------------------------|-----------------------------------------------------|-------------------------|---------------------|--|--|
| Цикличность светового             | SS                                                  | 1/2 рабочий цикл        | 0                   |  |  |
| сигнала                           | SS                                                  | 2/3 рабочий цикл        | 1                   |  |  |
|                                   | SS                                                  | 3/4 рабочий цикл        | 2                   |  |  |
|                                   | SS                                                  | 4/5 рабочий цикл        | 3                   |  |  |
|                                   | SS                                                  | Ничего                  | 0                   |  |  |
|                                   | SS                                                  | Level 1                 | 1                   |  |  |
| Надежность<br>декодирования       | SS                                                  | Level 2                 | 2                   |  |  |
|                                   | SS                                                  | Level 3                 | 3                   |  |  |
|                                   | SS                                                  | Level 4                 | 4                   |  |  |
|                                   | SS                                                  | Level 5                 | 5                   |  |  |
|                                   | Позволяет предотвратить возможные пропуски символов |                         |                     |  |  |
|                                   | SS                                                  | Деактивировать          | 0                   |  |  |
| задержка повторного<br>считывания | SS                                                  | Немедленная задержка    | 1                   |  |  |
|                                   | SS                                                  | Короткая задержка       | 2                   |  |  |
|                                   | SS                                                  | Средняя задержка        | 3                   |  |  |
|                                   | SS                                                  | Длинная задержка        | 4                   |  |  |
|                                   | SS                                                  | Принудительная проверка | 5                   |  |  |

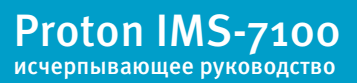

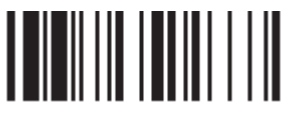

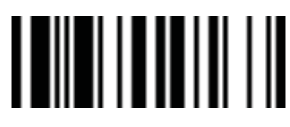

Конец

#### Цикличность светового сигнала, надежность декодирования, задержка

| Выбор классификационного<br>кода        | P.C. | Выбор параметра | Опциональный<br>код |
|-----------------------------------------|------|-----------------|---------------------|
| Задержка перед<br>следующим считыванием | SS   | Ничего          | 0                   |
|                                         | SS   | 200 мсек.       | 1                   |
|                                         | SS   | 500 мсек.       | 2                   |
|                                         | SS   | 1 сек.          | 3                   |
|                                         | SS   | 1.5 сек.        | 4                   |
|                                         | SS   | 2 сек.          | 5                   |
|                                         | SS   | 3 сек.          | 6                   |

Цикличность светового сигнала: управление частотой мигания светового индикатора.

Надежность декодирования: время декодирования штрих-кода перед передачей.

 Задержка повторного считывания: позволяет избежать нежелательного сканирования одного штрих-кода дважды.

 Задержка перед следующим считыванием: минимальное время, через которое можно будет сканировать следующий код.

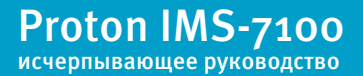

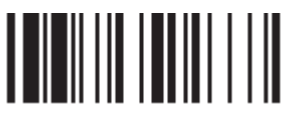

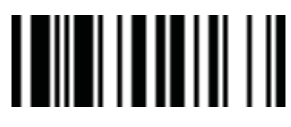

Конец

#### Время активности сканирующего модуля, Длительность звукового сигнала

| Выбор классификационного<br>кода                   | P.C. | Выбор параметра | Опциональный<br>код |
|----------------------------------------------------|------|-----------------|---------------------|
| Время активности                                   | SS   | Короткое        | o                   |
| сканирующего модуля                                | SS   | Среднее         | 1                   |
|                                                    | SS   | Длинное         | 2                   |
|                                                    | SS   | Очень длинное   | 3                   |
| Задержка в режиме                                  | SS   | Короткий        | 0                   |
| Hads Free                                          | SS   | Средний         | 1                   |
|                                                    | SS   | Длинный         | 2                   |
|                                                    | SS   | Очень длинный   | 3                   |
|                                                    | SS   | Отключить       | 4                   |
| Длительность звукового                             | SS   | Короткий        | 0                   |
| сигнала перед следующим                            | SS   | Средний         | 1                   |
|                                                    | SS   | Длинный         | 2                   |
|                                                    | SS   | Очень длинный   | 3                   |
|                                                    | SS   | Очень короткий  | 4                   |
|                                                    | SS   | 1 СЕК           | 0                   |
| задержка перед переходом в энергосберегающий режим | SS   | 3 сек           | 1                   |
|                                                    | SS   | 5 сек           | 2                   |
|                                                    | SS   | 7 сек           | 3                   |
|                                                    | SS   | 9 сек           | 4                   |
|                                                    | SS   | Немедленно      | 5                   |

 Время активности сканирующего модуля – это предустановленный таймер активности сканирующего модуля для презентационного режима.

Режим Hands Free: режим работы сканера, при котором сканирующий модуль активируется автоматически, при появлении в зоне действия любого предмета. Используется в презентационном режиме.

Задержка перед переходом в энергосберегающий режим устанавливает время, через которое сканер перейдет в режим экономии батареи после сканирования.

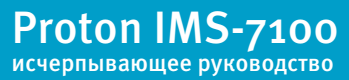

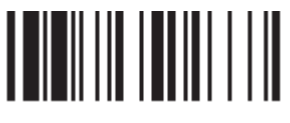

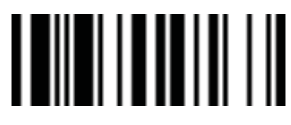

Конец

#### Чувствительность сканирующего модуля, авто-переключение режимов

| Выбор классификационного<br>кода              | P.C. | Выбор па     | Опцион<br>ко | альный<br>од |   |  |
|-----------------------------------------------|------|--------------|--------------|--------------|---|--|
| Время активности сканирующего                 | SS   | 3 мин        |              | (            | ) |  |
| модуля, при установке сканера<br>на подставку | SS   | 5 мин        |              | :            | l |  |
| Арто-переключение SS Деактивировать           |      |              | 2            |              |   |  |
| Авто-переключение                             |      | 0            |              |              |   |  |
|                                               | SS   | Активировать |              |              | 1 |  |
|                                               |      |              |              |              |   |  |
| Чувствительность сканирующего                 | SS   | Level 1      | Level 6      | 0            | 5 |  |
| модуля в режиме презентации                   | SS   | Level 2      | Level 7      | 1            | 6 |  |
|                                               | SS   | Level 3      |              | 2            |   |  |
|                                               | SS   | Level 4      |              | 3            |   |  |
|                                               | SS   | Level 5      |              | 4            |   |  |

Время активности сканирующего модуля, при установке сканера на подставку: длительность активности сканирующего модуля, при установке сканера на подставку. Когда сканер установлен на подставку, он будет переключен с ручного режима на презентационный, а сканирующий модуль включится автоматически

Когда активна функция «Авто-переключение», сканер будет переключен с ручного режима на презентационный автоматически, функция работает при использовании стационарного держателя или коммуникационной подставки.

Чувствительность сканирующего модуля в режиме презентации: используется для настройки чувствительности сканирующего модуля при работе в режиме презентации. Высокий уровень означает большую чувствительность в распознавании кода.

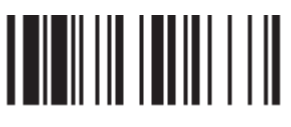

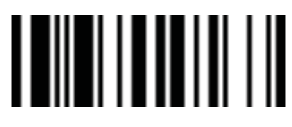

Конец

#### Преамбула, суффикс, длина данных, идентификатор типа штрих-кода

| Выбор классификационного<br>кода | P.C.                                                                                            | Выбор параметра                                          | Опциональный<br>код   |  |  |
|----------------------------------|-------------------------------------------------------------------------------------------------|----------------------------------------------------------|-----------------------|--|--|
| Прозмбула                        | SS                                                                                              | Ничего                                                   | «Финиш»               |  |  |
|                                  | MS                                                                                              | 1-15 СИМВОЛОВ                                            | [оо-7F],<br>[«Финиш»] |  |  |
|                                  |                                                                                                 | Максимум 15- символов; сканируйте «Финиш»для завершения. |                       |  |  |
| Суффикс                          | SS                                                                                              | Ничего                                                   | «Финиш»               |  |  |
|                                  | MS                                                                                              | [оо-7F],<br>[«Финиш»]                                    |                       |  |  |
|                                  | Максимум 15- символов; сканируйте «Финиш»для завершения.                                        |                                                          |                       |  |  |
| Длина передаваемых               | SS                                                                                              | Деактивировать                                           | 0                     |  |  |
|                                  | SS                                                                                              | 1                                                        |                       |  |  |
|                                  | Если длина данных превышает 99 символов, код будет передаваться в 3-значной системе исчисления. |                                                          |                       |  |  |

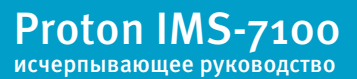

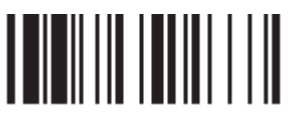

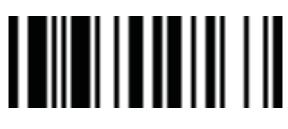

Конец

#### Преамбула, суффикс, длина данных, идентификатор типа штрих-кода

| Выбор классификационного<br>кода | P.C. | Выбор параметра                                                                       | Опциональный<br>код |
|----------------------------------|------|---------------------------------------------------------------------------------------|---------------------|
| Передача                         | SS   | Деактивировать передачу<br>идентификатора штрих-кода                                  | 0                   |
| идентификатора штрих-<br>кода    | SS   | Активировать передачу префикса<br>идентификатора штрих-кода                           | 1                   |
|                                  | SS   | Активировать передачу суффикса suffix<br>идентификатора штрих-кода                    | 2                   |
|                                  | SS   | Активировать обе передачу и префикса,<br>и суффикса идентификатора штрих-кода         | 3                   |
|                                  | SS   | Активировать передачу префикса AIM<br>идентификатора штрих-кода                       | 4                   |
|                                  | SS   | Активировать передачу суффикса AIM<br>идентификатора штрих-кода                       | 5                   |
|                                  | SS   | Активировать обе передачу и префикса,<br>и суффикса AIM идентификатора штрих-<br>кода | 6                   |

DataWizard - экспертная система, разработанная специально для имидж-сканера Proton. Через DataWizard вы можете обрабатывать сканированную информацию до передачи командами: Insert, Delete, Match, Verify, Replace, Reorganize и Repeat Transmission. Это поможет организовать передачу данных в любой специфичный формат без софтовых модификаций.

В связи с используемыми ресурсами полнофункциональный DataWizard поддерживает только PowerTool. Под управлением PowerTool, все настройки могут быть установлены с головного устройства, с системой Windows 95/98/ NT/2000/XP.

 DataWizard установлен на всех версиях сканеров. Зайти в меню DataWizard можно через меню настроек параметров штрих-кода.

Обратите внимание, что каждый вводимый символ должен быть упомянут в таблице ASCII/HEX.

Если у Вас возникают проблемы в использовании DataWizard, обратитесь к данной инструкции за помощью или проконсультируйтесь у вашего поставщика.

**42**/<sub>57</sub>

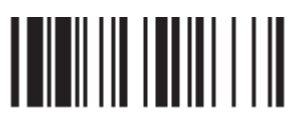

# 

Программирование

Конец

Proton IMS-7100

исчерпывающее руководство

#### Форматирование информации

| Выбор классификационного<br>кода | P.C.                                                              | Выбор параметра                   | Опциональный<br>код | 2-ой<br>опциональный<br>код  |  |  |
|----------------------------------|-------------------------------------------------------------------|-----------------------------------|---------------------|------------------------------|--|--|
| Форматирование информации        | SS                                                                | Деактивировать                    | «Финиш»             |                              |  |  |
|                                  | MS                                                                | Выбор символики одного штрих-кода | (2 цифры)           | Автоматическое<br>завершение |  |  |
|                                  | MS                                                                | Выбор символики всех штрих-кодов  | 00                  | Автоматическое<br>завершение |  |  |
| 1-ая вставка                     | SS                                                                | Деактивировать                    | «Финиш»             | [1-3 символов],              |  |  |
|                                  | DS                                                                | Активировать                      | (2 цифры)           | [«Финиш»]                    |  |  |
|                                  | 2 цифры для определения положения; максимум 3 вставочных символа. |                                   |                     |                              |  |  |
| 2-ая вставка                     | SS                                                                | Деактивировать                    | «Финиш»             | [1-3 символов],              |  |  |
|                                  | DS Активировать                                                   |                                   | (2 цифры)           | [«Финиш»]                    |  |  |
|                                  | 2 цифры для определения положения; максимум 3 вставочных символа. |                                   |                     |                              |  |  |
| 3-я вставка                      | SS                                                                | Деактивировать                    | «Финиш»             | [1-3 символов],              |  |  |
|                                  | DS                                                                | Активировать                      | (2 цифры)           | [«Финиш»]                    |  |  |
|                                  | 2 цифры для определения положения; максимум 3 вставочных символа. |                                   |                     |                              |  |  |
| 4-я вставка                      | SS                                                                | Деактивировать                    | «Финиш»             | [1-3 символов],              |  |  |
|                                  | DS                                                                | Активировать                      | (2 цифры)           | [«Финиш»]                    |  |  |
|                                  | 2 цифры для определения положения; максимум 3 вставочных символа. |                                   |                     |                              |  |  |

Форматирование информации используется для редактирования сканируемых данных до передачи на головное устройство. Оно позволяет выбрать желаемую символику кода, мульти-вставку позиций и символов (максимум 3) в определенное место в коде.

Если эта функция включена, то она форматирует только считанные данных без приставки, суффикса, STX, ETX и пр. Все эти запрограммированные параметры работают так, как было установлено Вами ранее.

Что касается команд: «Выбор штрих-кода» и «Калькуляция позиции», пожалуйста, обратитесь к данному руководству.

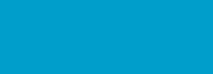

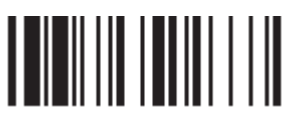

# 

Программирование

#### Конец

#### Нахождение необходимых данных

| Выбор классификационного<br>кода | P.C.                                                            | Выбор параметра                   | Опциональный<br>код | 2-ой<br>опциональный<br>код  |  |  |
|----------------------------------|-----------------------------------------------------------------|-----------------------------------|---------------------|------------------------------|--|--|
| Нахождение необходимых           | SS                                                              | Деактивировать                    | «Финиш»             |                              |  |  |
| данных                           | MS                                                              | Выбор символики одного штрих-кода | (2 цифры)           | Автоматическое<br>завершение |  |  |
|                                  | MS                                                              | Выбор символики всех штрих-кодов  | 00                  | Автоматическое<br>завершение |  |  |
| Определенная длина кода          | SS                                                              | Деактивировать                    | «Финиш»             |                              |  |  |
|                                  | DS                                                              | Активировать                      | (2 цифры)           |                              |  |  |
|                                  | Задайте длину штрих-кода, который Вам необходимо обработать<br> |                                   |                     |                              |  |  |
| 1-ый искомый символ              | SS                                                              | Деактивировать                    | «Финиш»             |                              |  |  |
|                                  | DS                                                              | Активировать                      | (2 цифры)           | [00-7F]                      |  |  |
|                                  | Две цифры для определения положения, 1 искомый символ           |                                   |                     |                              |  |  |
| 2-ой искомый символ              | SS                                                              | Деактивировать                    | «Финиш»             |                              |  |  |
|                                  | DS                                                              | Активировать                      | (2 цифры)           | [00-7F]                      |  |  |
|                                  | Две цифры для определения положения, 1 искомый символ           |                                   |                     |                              |  |  |
| 3-ий искомый символ              | SS                                                              | Деактивировать                    | «Финиш»             |                              |  |  |
|                                  | DS                                                              | Активировать                      | (2 цифры)           | [00-7F]                      |  |  |
|                                  | Две цифры для определения положения, 1 искомый символ           |                                   |                     |                              |  |  |

 Функция нахождения необходимых данных используется для выбора штрих-кодов, имеющих требуемые символы. Работает как встроенный фильтр передачи данных.

Все считываемые данные должны соответствовать выбранному типу штрих кодов, выбранной длине штрих-кодов и от одного до трех выбранных символов, стоящих в указанных позициях. Если эти условия не удовлетворены, то скланер не будет пересылать данные в головное устройство. А вместо этого, издаст тройной сигнал, означающий, что штрих-код не пошел проверку, и опустит считанные данные.

Если эта функция включена, то она форматирует только считанные данных без приставки, суффикса, STX, ETX и пр. Все эти запрограммированные параметры работают так, как было установлено Вами ранее.

**44**/<sub>57</sub>

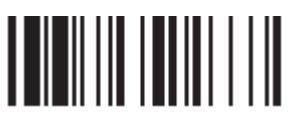

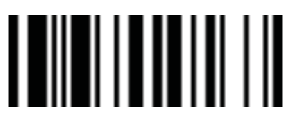

Программирование

Конец

#### Контроль замены выбранных символов

| Выбор классификационного<br>кода | P.C.                                                  | Выбор параметра                   | Опциональный<br>код | 2-ой<br>опциональный<br>код  |  |
|----------------------------------|-------------------------------------------------------|-----------------------------------|---------------------|------------------------------|--|
| Контроль замены выбранных        | SS                                                    | Деактивировать                    | «Финиш»             |                              |  |
|                                  | MS                                                    | Выбор символики одного штрих-кода | (2 цифры)           | Автоматическое<br>завершение |  |
|                                  | MS                                                    | Выбор символики всех штрих-кодов  | 00                  | Автоматическое<br>завершение |  |
| 1-ая замена                      | SS                                                    | Деактивировать                    | «Финиш»             |                              |  |
|                                  | DS                                                    | Активировать                      | (2 цифры)           | [00-7F]                      |  |
|                                  | Две цифры для определения положения, 1 искомый символ |                                   |                     |                              |  |
| 2-ая замена                      | SS                                                    | Деактивировать                    | «Финиш»             |                              |  |
|                                  | DS                                                    | Активировать                      | (2 цифры) [00-7F]   |                              |  |
|                                  | Две цифры для определения положения, 1 искомый символ |                                   |                     |                              |  |
| 3-я замена                       | SS                                                    | Деактивировать                    | «Финиш»             |                              |  |
|                                  | DS                                                    | Активировать                      | (2 цифры)           | [00-7F]                      |  |
|                                  | Две цифры для определения положения, 1 искомый символ |                                   |                     |                              |  |

Функция замены выбранных символов в штрих-коде используется для обработки изначально считанных сканером данных, перед тем как передать их в головное устройство. Она позволяет Вам выбрать определенные типы штрих-кодов для обработки и заменять несколько символов одновременно в указанных положениях.

Все данные должны соответствовать символики определенного кода и одному из трех определенных символов в проверяемой позиции. Если эта функция включена, то она форматирует только считанные данные без приставки, суффикса, STX, ETX и пр. Все эти запрограммированные параметры работают так, как было установлено Вами ранее.

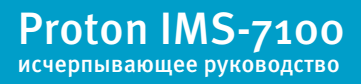

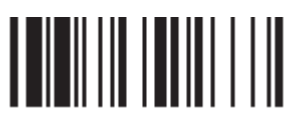

# 

Программирование

#### Конец

#### Контроль вывода данных

| Выбор классификационного<br>кода         | P.C. | Выбор параметра                                          | Опциональный<br>код | 2-ой<br>опциональный<br>код  |
|------------------------------------------|------|----------------------------------------------------------|---------------------|------------------------------|
| Контроль вывода данных                   | SS   | Деактивировать                                           | «Финиш»             |                              |
|                                          | MS   | Выбор символики одного штрих-кода                        | (2 цифры)           | Автоматическое<br>завершение |
|                                          | MS   | Выбор символики всех штрих-кодов                         | 00                  | Автоматическое<br>завершение |
| 1-ый порядок                             | SS   | Деактивировать                                           | «Финиш»             |                              |
|                                          | DS   | Активировать                                             | (2 цифры)           | о (вперед)                   |
|                                          |      | Две цифры для определения положения                      | позиция             | 1 (назад)                    |
|                                          |      | Вперед/назад пропуск данных                              | направление         |                              |
| 2-ой порядок                             | SS   | Деактивировать                                           | «Финиш»             |                              |
|                                          | DS   | Активировать                                             | (2 цифры)           | о (вперед)                   |
|                                          |      | Две цифры для определения положения                      | позиция             | 1 (назад)                    |
|                                          |      | Вперед/назад пропуск данных                              | направление         |                              |
| Контроль включения/<br>исключения данных | SS   | Данные на выбранной позиции исключены из<br>передаваемых | 0                   |                              |
|                                          | DS   | Данные на выбранной позиции включены в<br>передаваемые   | 1                   |                              |

Функция контроля вывода данных необходима для обработки данных перед передачей их в головное устройство. Она дает Вам возможность выбирать типы штрих-кодов, обработку которых Вам необходимо производить. Вы можете выбрать две позиции, от которых сканеру нужно «перепрыгивать» назад или вперед, пропуская определенные данные.

Если эта функция включена, то она форматирует только считанные данные без приставки, суффикса, STX, ETX и пр. Все эти запрограммированные параметры работают так, как было установлено Вами ранее.

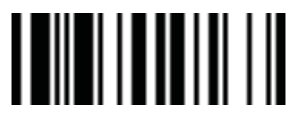

Программирование

Конец

## Выбор типа штрих-кода

Вы можете выбрать один тип или все штрих-коды для обработки перед пересылкой данных в головное устройство. Если Вы считаете «оо», чтобы выбрать все типы штрих-кодов, то сканер будет преобразовывать все данные к формату, который Вы зададите. Если же Вы хотите работать только с одним типом штрих-кодов, то выберите один из указанных в таблице вариантов.

| Code 128 : 01              | EAN-8 : 05               | Code 93 : 09           |
|----------------------------|--------------------------|------------------------|
| UCC/EAN 128 : 31           | EAN-8 with 2 supple : 35 | Code 11 : 10           |
| UPC-A : 02                 | EAN-8 with 5 supple.: 45 | MSI/Plessey : 11       |
| UPC-A with 2 supple.: 32   | Codabar/NW-7 : 06        | UK/Plessey : 12        |
| UPC-A with 5 supple.: 42   | Code 39 : 07             | Telepen : 13           |
| UPC-E : 03                 | Code 32 : 37             | GS1 Data Bar : 14      |
| UPC-E with 2 supple.: 33   | Trioptic Code 39: 47     | IATA : 15              |
| UPC-E with 5 supple.: 43   | Matrix 2 of 5 : 38       | Coupon Code : 16       |
| EAN-13 : 04                | Interleaved 2 of 5 : 48  | PDF417/MicroPDF417: 22 |
| EAN-13 with 2 supple. : 34 | China Postal Code : 58   | Codablock: 23          |
| EAN-13 with 5 supple. : 44 | German Postal Code : 68  | Korea Post Code: 26    |

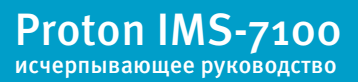

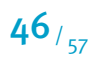

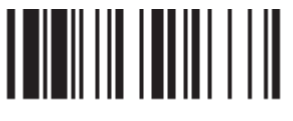

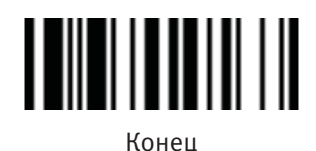

Выбор позиции

Если у Вас код, в котором содержится 5 символов, то обратитесь к следующей таблице для определения позиций, куда будут вставляться данные.

|    | Х |    | Х |    | х |    | х |    | х |    |
|----|---|----|---|----|---|----|---|----|---|----|
| 00 |   | 01 |   | 02 |   | 03 |   | 04 |   | 05 |

Если у Вас код, в котором содержится 11 символов, то обратитесь к следующей таблице для определения позиций, куда будут вставляться данные.

| х  | Х  | х  | Х  | Х  | х  | х  | х  | х  | х  | х  |
|----|----|----|----|----|----|----|----|----|----|----|
| 00 | 01 | 02 | 03 | 04 | 05 | 06 | 07 | 08 | 09 | 10 |

## Обработка данных

Допустим, Ваша этикетка содержит 16-тизначный штрих-код Interleaved 2 of 5, в котором закодирована следующая информация: 6-значная дата, 6-значный серийный номер, 4-значная цена продукта, и Вы хотите сделать со считываемым штрих-кодом следующие действия, не используя дополнительного программного обеспечения:

- Обработать только штрих-коды Interleaved 2 of 5;
- Проверить, что длина штрих-кода действительно составляет 16 цифр;
- Передавать только те штрих-коды, которые начинаются на «9»;
- Выводить штрих-код, разделенный на три части вставкой «ТАВ»;
- В данных по дате заменять цифру «9» на «А»;
- Вставить символы SN перед серийным номером;
- Не выводить информацию по первым двум цифрам в цене продукта;

Протестируем штрих-код: 9810251234569876

После настроек получим: A81025[TAB]SN123456[TAB]76[TAB]

## Proton IMS-7100 исчерпывающее руководство

**47**/<sub>57</sub>

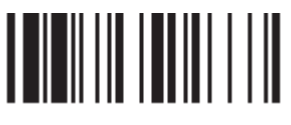

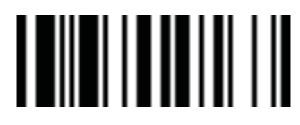

Конец

#### Нахождение необходимых данных

1. Введите сканер в режим программирования путем считывания управляющего штрих-кода

"программирование", приведенного в верхнем левом углу этой страницы

2. Считайте соответствующий управляющий штрих-код и выберите типа штрих-кода «48»

(Interleaved 2 of 5)

 Считайте управляющий штрих-код "Определенная длина кода" и установите длину штрих-кода равную «16»

4. Считайте управляющий штрих-код "1-ый искомый символ" и выберите позицию в штрих-коде «оо», затем установите искомый символ на «39» (16-тиричный код цифры 9)

#### Форматирование данных

 Считайте управляющий штрих-код "Форматирование информации" и выберите типа штрих-кода «48»

6. Считайте управляющий код "1-ая вставка" и установите выбранную позицию на «об», затем вставляемый символ на «о9» (16-тиричный код TAB), «53» (16-тиричный код S),

«4Е» (16-тиричный код N)

**48**/<sub>57</sub>

7. Считайте управляющий код "2-я вставка" и установите выбранную позицию на «12», затем вставляемый символ на «09» (16-тиричный код ТАВ). Считайте управляющий код "Конец".

8. Считайте управляющий код "3-я вставка" и установите выбранную позицию на «16», затем вставляемый символ на «09» (16-тиричный код ТАВ). Считайте управляющий код "Конец".

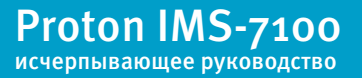

#### Пример применения обработки считанных данных

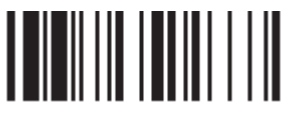

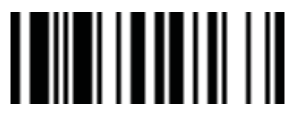

Программирование

Конец

#### Контроль замены выбранных символов

 Считайте управляющий код "Контроль замены выбранных символов" и выберите типа штрихкода «48»

10. Считайте управляющий штрих-код "1-я замена" и выберите позиции в штрих-коде «оо», а затем выберите параметр замены «41» (16-тиричный код буквы «А»)

#### Контроль вывода данных

11. Введите сканер в режим программирования путем считывания управляющего штрих-кода

"Программирование", приведенного в верхнем левом углу этой страницы

12. Считайте управляющий штрих-код "Контроль вывода данных" и выберите тип штрих-кода «48»

13. Считайте управляющий штрих-код "1-ый порядок" и выберите позицию «16», затем установите параметр передачи данных на «о» (вперед)

14. Считайте управляющий штрих-код "200й порядок" и выберите позицию «17», затем

установите параметр передачи данных на «1» (назад)

15. Считайте управляющий код "Конец"

Важно помнить, что при работе в режиме ПРОВЕРКИ ДАННЫХ последовательность действий следующая:

ПРОВЕРКА ---- ФОРМАТИРОВАНИЕ ---- ЗАМЕНА --- ПОРЯДОК

Поэтому когда Вы выбираете местоположение символа при настройке порядка вывода данных, Вы должны брать в расчет вставленные данные, которые вы уже запрограммировали в операции форматирования.

#### Таблица идентификаторов типа штрих-кодов

Каждый AIM Code Identifier состоит из 3-символьной строки ]ст, где:

] - разделитель

с - кодовый символ

т - модификатор

|                |                                                                                                    | Proton ID         | AIM ID            |                  |  |  |  |  |
|----------------|----------------------------------------------------------------------------------------------------|-------------------|-------------------|------------------|--|--|--|--|
| Тип штрих-кода | Расширенный тип штрих-кода                                                                                                    | Кодовый<br>символ | Кодовый<br>символ | Модифи-<br>катор |  |  |  |  |
|                | UPC-A                                                                                                    |                   |                   | m                |  |  |  |  |
|                | UPC-А с 2 доп.символами                                                                                                    | A                 |                   | 1                |  |  |  |  |
|                | UPC-А с 5 доп.символами                                                                                                    |                   |                   | 2                |  |  |  |  |
| 112.5          | UPC-E                                                                                                    |                   | E                 | m                |  |  |  |  |
| UPC            | UPC-Е с 2 доп.символами                                                                                                    | E                 |                   | 1                |  |  |  |  |
|                | UPC-Е с 5 доп.символами                                                                                                    |                   |                   | 2                |  |  |  |  |
|                | Пример: А UPC-А штрих-код 012345678950 с 2 доп.символами 1 и 2, передается как <b>]Ео</b> 012345678950]<br><b>Е1</b> 12                                                                                                    |                   |                   |                  |  |  |  |  |
| Codo 408       | Code 128                                                                                                    | В                 | C                 | m                |  |  |  |  |
| C00e 128       | UCC/EAN-128                                                                                                    | C                 | Ĺ                 | 1                |  |  |  |  |
| Codabar        | Codabar/NW-7                                                                                                    | D                 | F                 | m                |  |  |  |  |
|                | Standard/Industrial 2 of 5                                                                                                    | I                 | S                 | o                |  |  |  |  |
|                | Matrix 2 of 5                                                                                                    | К                 | Х                 | 0                |  |  |  |  |
| Code 25        | Interleaved 2 of 5                                                                                                    | J                 | I                 | m                |  |  |  |  |
|                | China Postal Code                                                                                                    | L                 | Х                 | 0                |  |  |  |  |
|                | German Postal Code                                                                                                    | М                 | I                 | 3                |  |  |  |  |
| IATA           | IATA                                                                                                    | 0                 | R                 | m                |  |  |  |  |
|                | UCC Coupon Code                                                                                                    | Z                 |                   |                  |  |  |  |  |
| UCC Coupon     | Пример: А UPC-А 512345678900 + UCC/EAN-128 81010123451297 код передается<br>как <b>]Eo</b> 512345678900 <b>]С1</b> 81010123451297<br>Пример: А EAN-13 9923456789019 + UCC/EAN-128 81010123451297 код передается<br>как <b>]Eo</b> 923456789019 <b>]С1</b> 81010123451297 |                   |                   |                  |  |  |  |  |

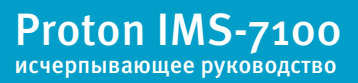

#### Таблица идентификаторов типа штрих-кодов

Каждый AIM Code Identifier состоит из 3-символьной строки ]ст, где:

] - разделитель

с - кодовый символ

т - модификатор

|                                             |                                                                                                    | Proton ID         | AIM ID            |                  |  |  |  |  |
|---------------------------------------------|----------------------------------------------------------------------------------------------------|-------------------|-------------------|------------------|--|--|--|--|
| Тип штрих-кода                              | Расширенный тип штрих-кода                                                                                           | Кодовый<br>символ | Кодовый<br>символ | Модифи-<br>катор |  |  |  |  |
|                                             | EAN/JAN-8                                                                                                    |                   | E                 | 4                |  |  |  |  |
|                                             | EAN/JAN-8 with 2 supple.                                                                                             | N                 |                   | 1                |  |  |  |  |
|                                             | EAN/JAN-8 with 5 supple.                                                                                             |                   |                   | 2                |  |  |  |  |
| 544/144                                     | EAN/JAN-13                                                                                                    |                   |                   | m                |  |  |  |  |
| EAN/JAN                                     | EAN/JAN-13 with 2 supple.                                                                                            | F                 | E                 | 1                |  |  |  |  |
|                                             | EAN/JAN-13 with 5 supple.                                                                                            |                   |                   | 2                |  |  |  |  |
|                                             | Пример А EAN/JAN-8 штрих-код 49123562с 5 доп.символами 12345, передается<br>как <b>]Е4</b> 49123562 <b>]Е2</b> 12345 |                   |                   |                  |  |  |  |  |
| Code 93                                     | Code 93                                                                                                    | н                 | G                 | m                |  |  |  |  |
| Code 11                                     | Code 11                                                                                                    | Р                 | Н                 | m                |  |  |  |  |
| MSI/Plessey                                 | MSI/Plessey                                                                                                    | R                 | М                 | m                |  |  |  |  |
| UK/Plessey                                  | UK/Plessey                                                                                                    | S                 | Р                 | 0                |  |  |  |  |
| Telepen                                     | Telepen                                                                                                    | Т                 | В                 | m                |  |  |  |  |
| GS1 DataBar                                 | GS1 Databar                                                                                                    | v                 | _                 | -                |  |  |  |  |
| Compsoite                                   | Composite Code                                                                                                    | ~                 | е                 | U                |  |  |  |  |
|                                             | Code 39                                                                                                    | G                 | А                 | m                |  |  |  |  |
| Code 39                                     | Code 39 Trioptic                                                                                                    | W                 | Х                 | 0                |  |  |  |  |
|                                             | Code 32                                                                                                    | G                 | А                 | 0                |  |  |  |  |
| PDF417                                      | PDF417/Micro PDF417                                                                                                  | V                 | L                 | 0                |  |  |  |  |
| Codablock                                   | Codablock F                                                                                                    | Y                 | 0                 | 0                |  |  |  |  |
| Korea Post                                  | Korea Post Code                                                                                                    | а                 | Х                 | 0                |  |  |  |  |
| Обратите внимание: примеры даны для AIM ID. |                                                                                                    |                   |                   |                  |  |  |  |  |

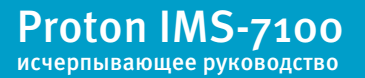

| Таблица эмуляции функциональных клавиш |      |       |                    |  |  |  |  |  |
|----------------------------------------|------|-------|--------------------|--|--|--|--|--|
|                                        |      |       |                    |  |  |  |  |  |
| No.                                    | ANSI | ASCII | Функция клавиатуры |  |  |  |  |  |
| 00                                     | NUL  | ооН   | RESERVED           |  |  |  |  |  |
| 01                                     | SOH  | 01H   | CTRL (Left)        |  |  |  |  |  |
| 02                                     | STX  | 02H   | ALT (Left)         |  |  |  |  |  |
| 03                                     | ETX  | 03H   | SHIFT              |  |  |  |  |  |
| 04                                     | EOT  | 04H   | CAPS LOCK          |  |  |  |  |  |
| 05                                     | ENQ  | 05H   | NUM LOCK           |  |  |  |  |  |
| 06                                     | ACK  | 06H   | ESC                |  |  |  |  |  |
| 07                                     | BEL  | 07H   | F1                 |  |  |  |  |  |
| 08                                     | BS   | 08H   | BACK SPACE         |  |  |  |  |  |
| 09                                     | HT   | 09H   | ТАВ                |  |  |  |  |  |
| 10                                     | LF   | oAH   | F2                 |  |  |  |  |  |
| 11                                     | VT   | oBH   | F3                 |  |  |  |  |  |
| 12                                     | FF   | oCH   | F4                 |  |  |  |  |  |
| 13                                     | CR   | oDH   | ENTER (CR)         |  |  |  |  |  |
| 14                                     | SO   | oEH   | F5                 |  |  |  |  |  |
| 15                                     | SI   | oFH   | F6                 |  |  |  |  |  |

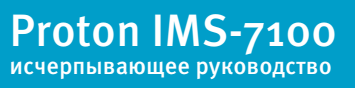

| Таблица эмуляции функциональных клавиш |      |       |                     |  |  |  |  |
|----------------------------------------|------|-------|---------------------|--|--|--|--|
| No.                                    | ANSI | ASCII | Функция клавиатуры  |  |  |  |  |
| 16                                     | DLE  | 10H   | F7                  |  |  |  |  |
| 17                                     | DC1  | 11H   | F8                  |  |  |  |  |
| 18                                     | DC2  | 12H   | F9                  |  |  |  |  |
| 19                                     | DC3  | 13H   | F10                 |  |  |  |  |
| 20                                     | DC4  | 14H   | F11                 |  |  |  |  |
| 21                                     | NAK  | 15H   | F12                 |  |  |  |  |
| 22                                     | SYN  | 16H   | INS (Insert) (Edit) |  |  |  |  |
| 23                                     | ETB  | 17H   | DEL (Delete) (Edit) |  |  |  |  |
| 24                                     | CAN  | 18H   | HOME (Edit)         |  |  |  |  |
| 25                                     | EM   | 19H   | END (Edit)          |  |  |  |  |
| 26                                     | SUB  | 1AH   | PAGE UP (Edit)      |  |  |  |  |
| 27                                     | ESC  | 1BH   | PAGE DOWN (Edit)    |  |  |  |  |
| 28                                     | FS   | 1CH   | UP (Edit)           |  |  |  |  |
| 29                                     | GS   | 1DH   | DOWN (Edit)         |  |  |  |  |
| 30                                     | RS   | 1EH   | LEFT (Edit)         |  |  |  |  |
| 31                                     | US   | 1FH   | RIGHT (Edit)        |  |  |  |  |

Для эмуляции режим работы клавиатуры, указанных в таблице, запрограммируйте сканер с помощью соответствующих ASCII 16-тиричных значений, а также включите функцию эмуляции клавиатуры.

() Для правильной работы некоторых из упомянутых выше функций необходимо отключить NumLock.

Proton IMS-7100 исчерпывающее руководство

## Таблица HEX/ASCII

Для конфигурирования параметров, определенных пользователем при помощи меню программирования, сканер запросит Вас желаемое значение ASCII в 16-тиричном коде. Воспользуйтесь для этого приведенной таблицей перевода.

| H | 0   | 1   | 2     | 3 | 4 | 5 | 6  | 7   |
|---|-----|-----|-------|---|---|---|----|-----|
| 0 | NUL | DLE | SPACE | 0 | @ | Р | `` | р   |
| 1 | SOH | DC1 | !     | 1 | А | Q | а  | q   |
| 2 | STX | DC2 |       | 2 | В | R | b  | r   |
| 3 | ETX | DC3 | #     | 3 | С | S | с  | S   |
| 4 | EOT | DC4 | \$    | 4 | D | Т | d  | t   |
| 5 | ENQ | NAK | %     | 5 | E | U | е  | u   |
| 6 | ACK | SYN | &     | 6 | F | V | f  | v   |
| 7 | BEL | ETB | I.    | 7 | G | W | g  | w   |
| 8 | BS  | CAN | (     | 8 | Н | Х | h  | х   |
| 9 | HT  | EM  | )     | 9 | I | Y | i  | у   |
| А | LF  | SUB | *     | : | J | Z | j  | z   |
| В | VT  | ESC | +     | ; | К | [ | k  | {   |
| C | FF  | FS  | ,     | < | L | ١ | l  |     |
| D | CR  | GS  | -     | = | М | ] | m  | }   |
| E | SO  | RS  | •     | > | Ν | ^ | n  | ~   |
| F | SI  | US  | /     | ? | 0 | _ | 0  | DEL |

#### () Пример:

ASCII «А» = «41» в 16-тиричном коде;

ASCII «а» = «61» в 16-тиричном коде.

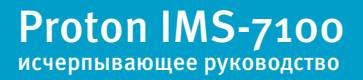

Установки интерфейса подключения к головному устройству

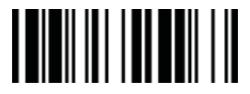

Разрыв клавиатуры

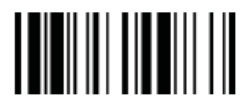

USB интерфейс (последовательный)

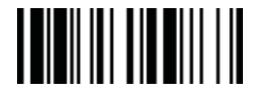

Последовательный RS232

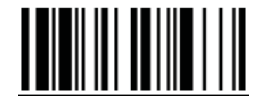

USB интерфейс («разрыв клавиатуры»)

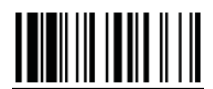

Заводские настройки

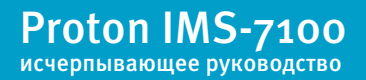

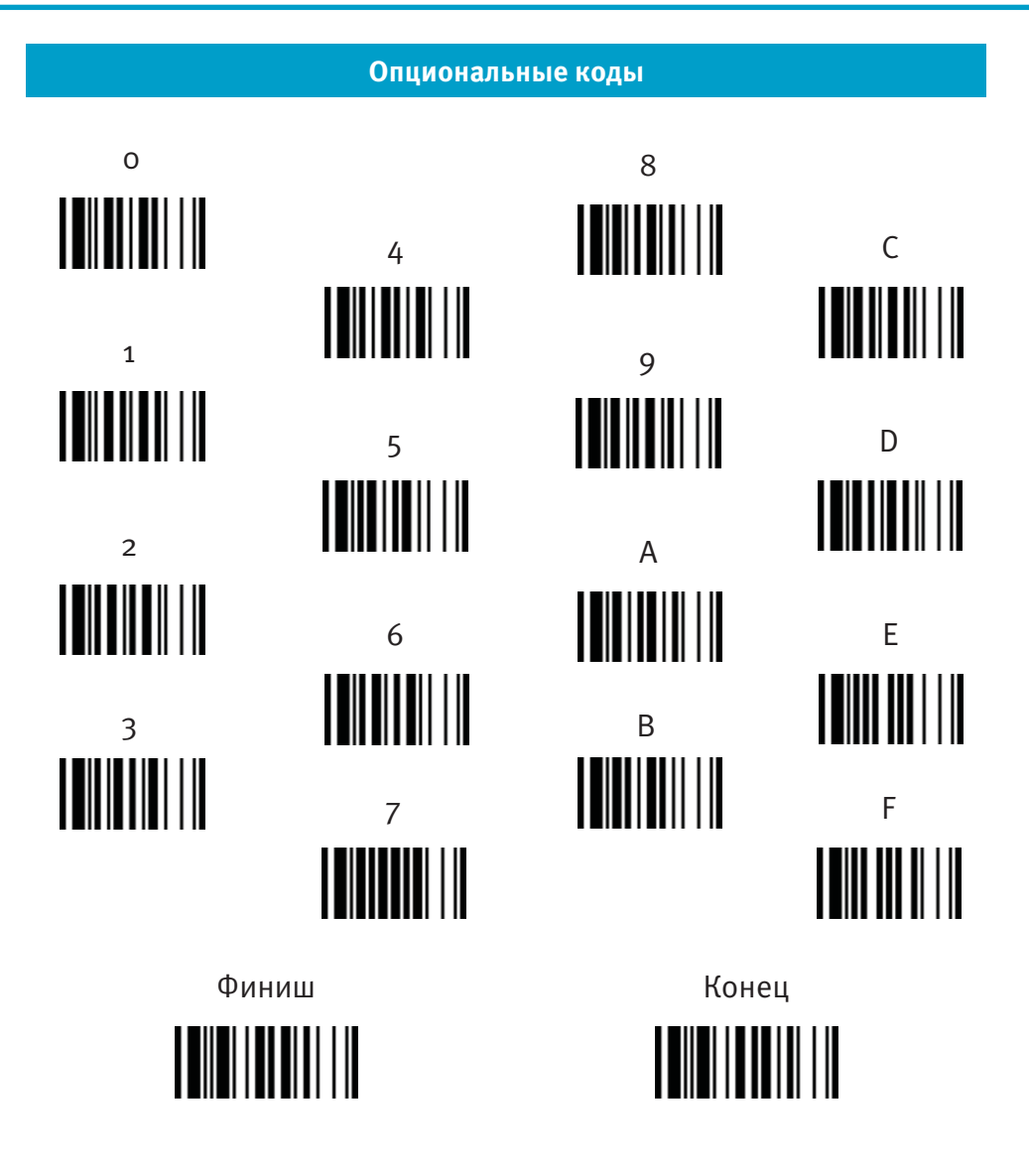

Proton IMS-7100 исчерпывающее руководство

#### Системные команды

Программирование (Войти в режим программирования)

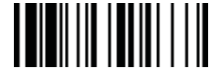

Финиш

Конец (Выход из режима программирования)

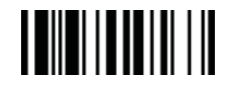

Просмотр системной информации

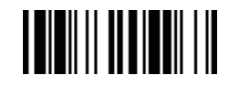

Сохранить конфигурацию

Работа с PowerTool

Заводские настройки

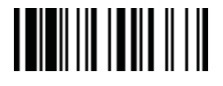

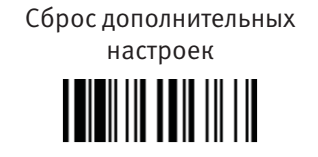

Заводские настройки: возвращение всех параметром к стандартных заводским настройкам (Радиосвязь будет разорвана, сканер перейдет в режим без радиосвязи).

Сброс дополнительных настроек: сброс всех настроек сканера (радио связь останется активна), за исключением выбора интерфейса подключения к головному устройству, выбора интерфейса клавиатуры (кроме записанного суффикса, преамбулы, постамбулы), настроек последовательного интерфейса (кроме записанного суффикса, преамбулы, постамбулы), имени Bluetoothустройства, Bluetooth PIN-кода и настроек сканирования вне зоны действия коммуникационной подставки.

Сохранить пользователя по умолчанию

Пользователь по умолчанию

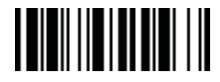

**57**/<sub>57</sub>